## **PRO Diabetesspørgeskema**

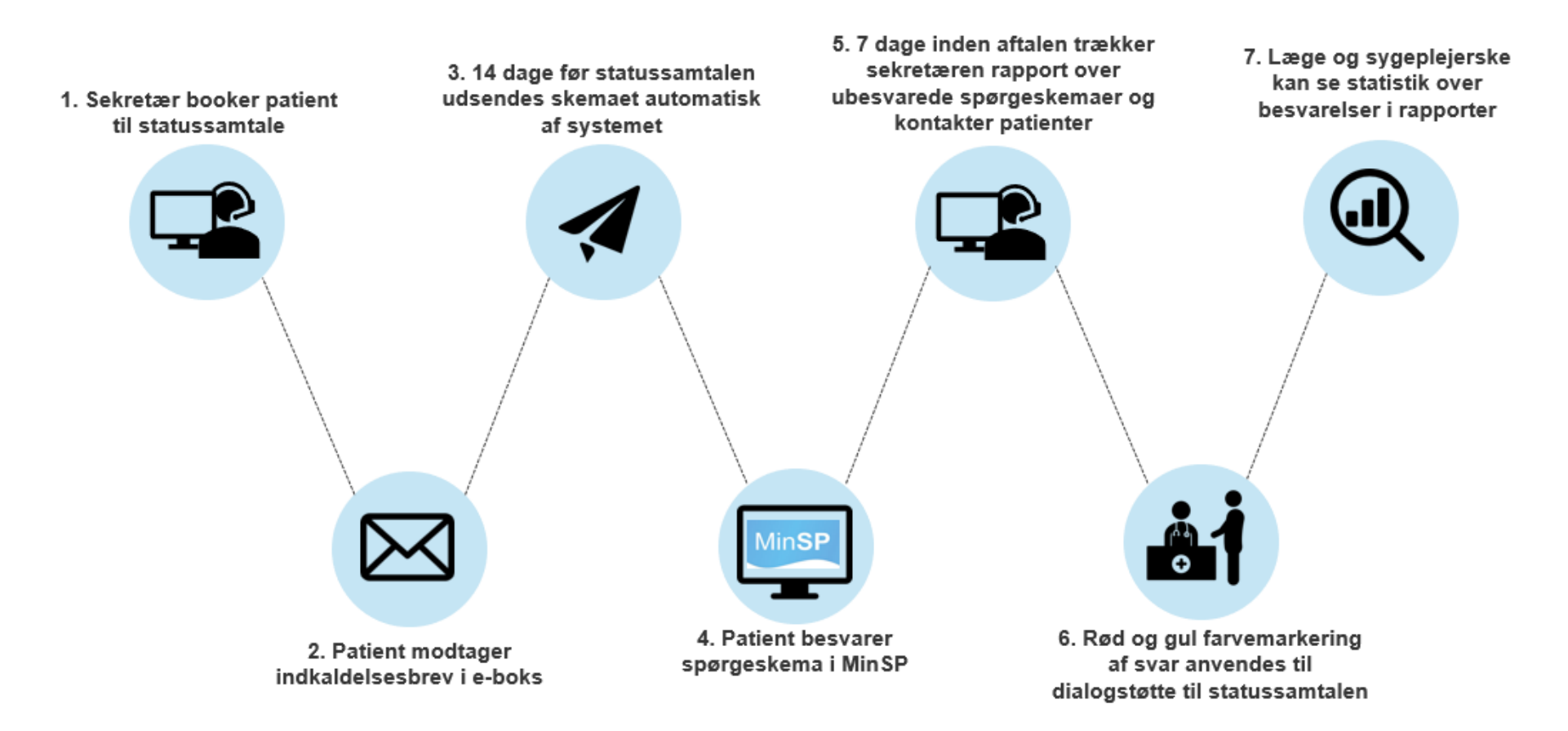

© 2014 Epic Systems Corporation. Alle rettigheder forbeholdt. Visse oplysninger heri er fortrolige og skal behandles i overensstemmelse hermed. After Visit Summary, Analyst, ASAP, Beaker, BedTime, Break-the-Glass, Breeze, Cadence, Canto, Care Elsewhere, Care Everywhere, Charge Router, Chronicles, Clarity, Cogito ergo sum, Cohort, Colleague, Comfort, Community Connect, Country Connect, Cupid, Epic, EpicCare, EpicCare Link, Epicenter, Epic Earth, EpicLink, EpicOnHand, EpicWeb, Haiku, Healthy Planet, Hyperspace, Identity, IntraConnect, Kaleidoscope, Light Mode, Lucy, MyChart, MyEpic, OpTime, OutReach, Patients Like Mine, Phoenix, Powered by Epic, Prelude, Radar, RedAlert, Region Connect, Resolute, Revenue Guardian, Rover, SmartForms, Sonnet, Stork, Tapestry, Trove, Trusted Partners, Welcome, Willow, Wisdom, With the Patient at Heart og World Connect er registrerede varemærker eller servicemærker tilhørende Epic Systems Corporation i USA og/eller andre lande. Andre produkt- eller firmanavne, der henvises til i nærværende dokument, kan være varemærker, der tilhører deres respektive ejere. Amerikanske og internationale patenter er udstedt og afventer behandling.

Denne vejledning er baseret på Epic 2018.

## Indholdsfortegnelse

| Introduktion                                                                | 4  |
|-----------------------------------------------------------------------------|----|
| Udsendelse af spørgeskema til statussamtale                                 | 5  |
| Sekretærens arbejdsgang                                                     | 5  |
| Patient modtager indkaldelsesbrev                                           | 6  |
| Patient modtager email påmindelse                                           | 7  |
| Patient modtager og besvarer spørgeskema                                    | 8  |
| Sekretærens arbejdsgang                                                     | 9  |
| Sekretær påminder om besvarelse                                             | 9  |
| Patient møder op til statussamtale                                          | 13 |
| Visning af besvarelsen i patientens journal: Snapshot                       | 13 |
| Visning af besvarelsen i patientens journal: Synopsis                       | 14 |
| Visning af besvarelsen i patientens journal: Diabetes navigator             |    |
| Scenarier der ligger uden for standard arbejdsgang                          | 20 |
| Hvis patients aftale ombookes                                               | 20 |
| Hvis en patients aftale aflyses…                                            | 20 |
| Hvis patient har besvaret spørgeskemaet fejlagtigt og klinikeren skal rette | 21 |
| Hvis der er behov for manuel udsendelse af spørgeskema                      | 22 |
| Rapportoversigt                                                             | 24 |
| Find rapport                                                                | 25 |
| Juster og kør rapport                                                       |    |
| Kørte rapporter                                                             |    |
| Bilag                                                                       |    |
| Algoritmer indeholdt i Spørgeskema i forbindelse med diabetes:              |    |

| Spørgeskema i forbindelse med diabetes: |
|-----------------------------------------|
|-----------------------------------------|

| Dokumenttype<br>Manual                                        | Fagområde/Emne   | Gældende fra |              |  |  |  |  |  |  |
|---------------------------------------------------------------|------------------|--------------|--------------|--|--|--|--|--|--|
| ivianual                                                      | Sundhedsplatform | 27.11.2019   |              |  |  |  |  |  |  |
| Udgiver                                                       | Oprettet         | Version      | Sidst ændret |  |  |  |  |  |  |
| SP, Læring og<br>Uddannelse/applikation                       | Efterår 2018     | 1            | 03.12.2019   |  |  |  |  |  |  |
| Ændring ift. sidste version: Ny manual til spørgeskemaløsning |                  |              |              |  |  |  |  |  |  |

## Introduktion

PRO spørgeskemaløsningen til diabetespatienter er undervejs i national pilotafprøvning. Denne vejledning beskriver første version af spørgeskemaløsningen i Sundhedsplatformen.

Løsningen består af et spørgeskema, som sendes ud automatisk, ved booking af en aftale til den årlige statussamtale.

Formålet med PRO til diabetespatienter er, at sætte patientens behov i centrum ved samtalerne. Ved at have udfyldt PRO skemaet, inden mødet med klinkeren, er forventningen at patienten er bedre forberedt, og i kraft af at klinikeren har læst svarene, kan samtalen fokusere på det, der fylder hos patienten.

I skemaet til diabetespatienter anvendes WHO-Fem trivselsindex (WHO-5).

Den kliniske koordinationsgruppe, som udviklede spørgeskemaet, forventer at PRO-værktøjet kan tilføje værdi, både for patienten og de sundhedsprofessionelle. Denne manual beskriver, hvordan løsningen anvendes i Sundhedsplatformen. Alle skærmbilleder er fra et testmiljø.

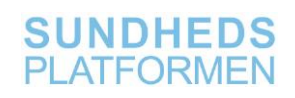

## Udsendelse af spørgeskema til statussamtale

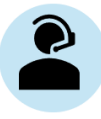

## Sekretærens arbejdsgang

Gå til patientens aftaleoversigt, og book ny aftale til statussamtale. Fremsøg den relevante besøgstype og acceptér. Færdiggør bookningen som vanligt. Spørgeskemaet udsendes automatisk via besøgstypen. Patienten modtager et indkaldelsesbrev i sin e-boks, hvor der står, at der vil ligge et diabetesspørgeskema, 14 dage inden deres aftale, i Min Sundhedsplatform.

| Epic - 🎁 Find patienter - 😫                                                                  | Registrering/ADT-Admin 🗸 🛗 Schedule Admin 🤟 💱 Henvisningsadministration 👻 😭 Welcome Admin 🗸 📗 Rep    | ortering 🔸 Min Sundhedsplatform Administration 🛛 🚅 Håndtering af forløbselement 🛛 Doc Flowsheet Builder 🛛 😫 Sp | Spargeskema-editor 😯                                                                                                    |
|----------------------------------------------------------------------------------------------|----------------------------------------------------------------------------------------------------|----------------------------------------------------------------------------------------------------|----------------------------------------------------------------------------------------------------|
| 🗔 🖴 👗 🚡 Pas,Ken Tw                                                                           | x x                                                                                                  |                                                                                                    | POC                                                                                                    |
|                                                                                              | Attaleoversigt Aft-indiastning     Lav aftale     Afsnit: BFH ICAMB, ENDOKRINOLOGISK AMB AFSNIT [52] | Aß-notater:                                                                                                    | OBS!<br>Følgende besøgstype medfører en                                                                                                    |
| Ken T. Pas "Kenny"<br>Ønsker ikke at oplyse @. 28 år,<br>19-12-1990<br>Telefon:<br>CPR-nr:   | Besegstype:<br>STATUS [11748154]                                                                     | Kliniker eller ressource:                                                                                      | Afriniter<br>C Kliniker<br>C Kliniker<br>C Klini |
| V Patienttransport påkrævet                                                                  |                                                                                                    |                                                                                                    |                                                                                                    |
| Fysioterapi<br>Egen læge                                                                     |                                                                                                    | ۲ <u>ــــــــــــــــــــــــــــــــــــ</u>                                                                  |                                                                                                    |
| UDEBLIVELSER 79 % Alle afsnit                                                                |                                                                                                    | 1 <u>6</u>                                                                                                    | Alle tider, enkelt ress                                                                                                    |
| NASTE AFTALE<br>29-11 STATUS<br>9:00 (om 9 dage)<br>BFH ICAMB, ENDOKRINOLOGISK<br>AMB.AFSNIT |                                                                                                    |                                                                                                    |                                                                                                    |
|                                                                                              | Optaget tid:                                                                                         | $\mathfrak{S} \not \mathfrak{D} \leftrightarrow \mathfrak{D}$                                                  | ▶ □ Fællestider                                                                                                    |
|                                                                                              | Ressource ∲r iø sø ma ti on to<br>20-3 21-3 22-3 23-3 24-3 25-3 26-3                                 |                                                                                                    |                                                                                                    |

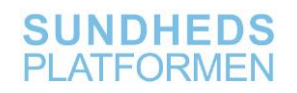

## Patient modtager indkaldelsesbrev

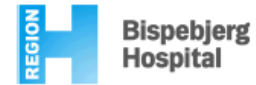

Ken Tw Pas Kærtemindevej 7 3400 Hillerød

> 19. november 2019 CPR:

Ι

#### Indkaldelse

Du har tid til statussamtale. Vi vil gerne se dig:

 Dato og tid
 tirsdag d. 19. november, 2019 kl. 9:00

 Sted
 Endokrinologisk Ambulatorium IC

 Adresse
 Bispebjerg Hospital

 Ebba Lunds Vej 44
 Indgang 60, stuen

 2400 København NV

14 dage før din aftale, vil der ligge et spørgeskema til dig på www.minsundhedsplatform.dk, som du skal udfylde inden aftalen. Du kan også hente appen MinSP på din smartphone. Du logger på med NemID. Vi bruger spørgeskemaet til at tale ud fra til din samtale.

Vil du aflyse eller ændre tiden? Hvis du vil aflyse eller ændre tiden, skal du ringe til os på telefon 38 63 61 75, 08:00 - 15:00.

Du er også velkommen til at ringe, hvis du har spørgsmål.

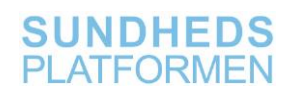

## Patient modtager email påmindelse

14 dage før statussamtalen, udsendes spørgeskemaet automatisk af systemet, og patienten modtager en email påmindelse om, at der ligger et nyt spørgeskema i deres MinSP. Dette sker kun, hvis patienten er MinSP aktiv, og ikke har frameldt sig email notifikationer:

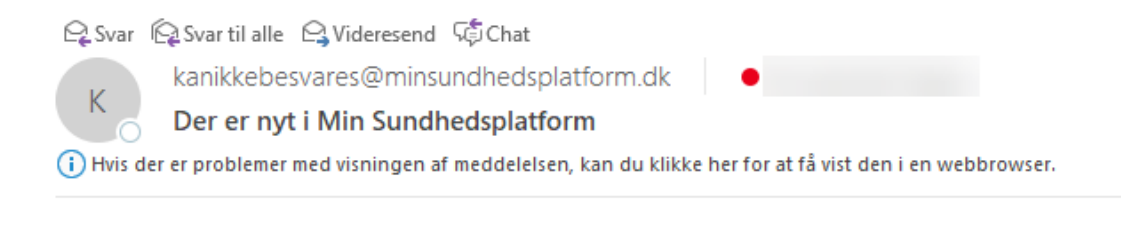

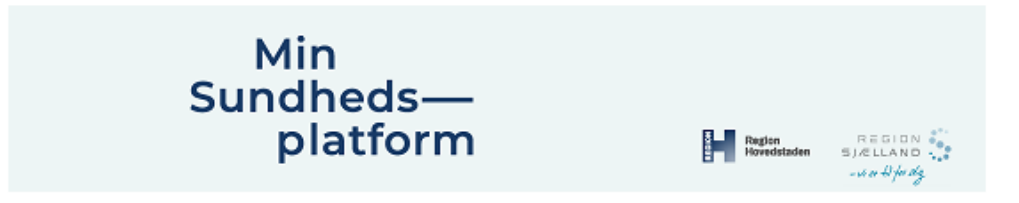

Ny påmindelse fra Min Sundhedsplatform

Kære

Du har en ny meddelelse i Min Sundhedsplatform. Log venligst på for at læse den.

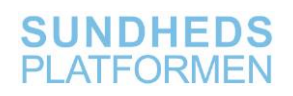

## Patient modtager og besvarer spørgeskema

Patienten besvarer spørgeskemaet via MinSP. Nedenfor er et eksempel på en del af et spørgeskema.

Se bilag for alle skærmbilleder af skemaet.

| Min<br>Sundheds—<br>platform                                                                               | Kenny M                                                                                                    | leddelelser  | Aftaler S  | Sundhedsdata | Profil | j<br>Få hjælp |            |  |  |  |  |  |
|----------------------------------------------------------------------------------------------------|----------------------------------------------------------------------------------------------------|--------------|------------|--------------|--------|---------------|------------|--|--|--|--|--|
| Spørgeskema i for<br>Vedhæftet en meddelelse f<br>*Indikerer, at et felt er påkr<br>Spørgsmål vedrørende o | Spørgeskema i forbindelse med diabetes<br>Vedhæftet en meddelelse fra Tina O modtaget 16-09-2019<br>*Indikerer, at et felt er påkrævet.<br>Spørgsmål vedrørende dit liv med din Diabetes |              |            |              |        |               |            |  |  |  |  |  |
| Diabetes i hverdagen                                                                                       |                                                                                                    |              |            |              |        |               |            |  |  |  |  |  |
| De næste spørgsmal handler o                                                                               | om hvordan det gar i forr                                                                                                    | From reasond | o Valdia a | odt Co       | d4     | Mindro godt   | Dårligt    |  |  |  |  |  |
|                                                                                                    |                                                                                                    | Fremragend   | e vældig g | oat Go       | ατ     | Minare goat   | Danigt     |  |  |  |  |  |
| *Hvordan går det med                                                                                       | at passe din diabetes<br>ind i dagligdagen                                                                                                    | s 🔿<br>?     | 0          | ۲            | )      | $\odot$       | 0          |  |  |  |  |  |
| Hvor ofte                                                                                                  |                                                                                                    |              |            |              |        |               |            |  |  |  |  |  |
|                                                                                                    |                                                                                                    | Aldrig       | Sjælder    | nt Afog      | g til  | Ofte          | Hele tiden |  |  |  |  |  |
| * oplever du at din dial<br>at ge                                                                          | betes begrænser dig<br>øre hvad du gerne vil                                                                                                    | i O<br>?     | ۲          | С            | )      | $\bigcirc$    | 0          |  |  |  |  |  |
| TILBAGE FORTSÆT                                                                                            | AFSLUT SENERE                                                                                                    | ANNULLER     |            |              |        |               |            |  |  |  |  |  |

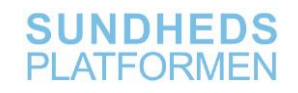

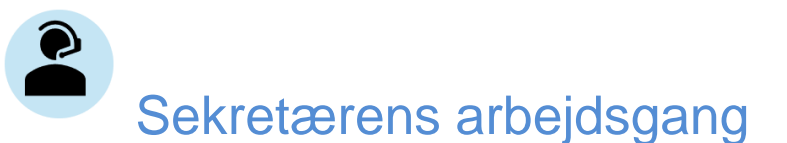

## Sekretær påminder om besvarelse

7 dage inden statussamtalen, trækker sekretæren en rapport over hvilke patienter, der endnu ikke har besvaret spørgeskemaet. Sekretæren kontakter patienterne, enten via en MinSP besked eller pr. tlf., og opfordrer dem til at udfylde spørgeskemaet på deres PC, mobiltelefon eller tablet, inden konsultationen. Se hvilke rapporter der er tilgængelige under afsnittet Rapporter.

| Rapporter                         | × Schedu    | le Admin                     |                                |                                         |
|-----------------------------------|-------------|------------------------------|--------------------------------|-----------------------------------------|
| Ain Sundhedsplatform              | - Ptt. sor  | n IKKE har besvaret          | PRO DIABETES                   | spørgeskema (Patientbase)               |
| 🍸 Eiltre 🔎 Indstillinger 🖌 🎽 Jour | mal 😽 Behan | dlingskontakt 🖌 🎘 Afgiv best | /ord. 🖾 Ko <u>m</u> munikation | - 🎜 Spor Pt Outreach 🕀 SF-modifikatorer |
|                                   | _           |                              | Test in the set                |                                         |
| CPR-nr.                           | CPR-nr.     | Patientnavn                  | Telefon                        | Aktive spørgeskemaserier                |
| D Patientnavn                     | 1           | Pas, Barbie TW               | Hjem:                          |                                         |
|                                   | 2           | Minsp-Clindoc, Henning       |                                | RH PRO Epi 1-1-1 test SL                |
| Aktive spørgeskemasener           |             |                              |                                |                                         |
|                                   |             |                              |                                |                                         |
| Indeholder:                       |             |                              |                                |                                         |
| Fra:                              |             |                              |                                |                                         |
| Til:                              |             |                              |                                |                                         |
| (Tomme)                           | 7           |                              |                                |                                         |
| (Ikke-tomme)                      |             |                              |                                |                                         |
|                                   |             |                              |                                |                                         |
|                                   |             |                              |                                |                                         |

Desuden kan sekretæren, i Oversigt Over Afsnittets Aftaler (også kaldet OAA eller DAR), indsætte en kolonne, der viser om patienten har et ubesvaret spørgeskema liggende, og dermed påminde patienterne. OAA kan fremsøges oppe i højre hjørne.

Vælg "Indstillinger":

| Epic -         | 🎲 Fi | nd patienter 🔸                                   | 😫 Registrering/ADT-Admin 👻                          | 🛗 Schedule Admin 👻     | r Henvi       | sningsa         | dministration         | n 👻 🗣 Welcome Admin 👻           | 📊 Rap   | portering 🔸 M | Min Sundhedsplatform Administr  | ation 💛 🌮 🎖       | 🔄 🔒 Print 🗸   | 🕞 Log af    |
|----------------|------|--------------------------------------------------|-----------------------------------------------------|------------------------|---------------|-----------------|-----------------------|---------------------------------|---------|---------------|---------------------------------|-------------------|---------------|-------------|
|                | H    | 🔓 Planlæg                                        | gning af rapporter $\times$                         |                        |               |                 |                       |                                 |         |               |                                 | POC               | TINA O.       | Q Søg       |
| <b>+ +</b> -   | C    | Oversigt o                                       | ver afsnittets aftale                               | r: Midlertidig ra      | appor         | t               |                       |                                 |         |               |                                 |                   |               | ? ∠ ≯       |
|                |      | C Opdat <u>e</u>                                 | ŧ Ind <u>s</u> tillinger │ <mark>॑</mark> Aftaler → | 📩 Uden aftale 🛛 🕂 Tjek | <u>I</u> nd ← | Tjek <u>U</u> d | <u>├</u> E <u>O</u> D | X Annuller indtje <u>k</u> ning | Udeblev | et 📕 Hånd     | dtering af forløbselement  🖹 Re | egistrering 📄 Pri | nt formularer | Mere 🕶      |
| Oversigt over  |      | <u>1</u> Fuld aftaleliste <u>2</u> Aftaler i alt |                                                     |                        |               |                 |                       |                                 |         |               |                                 |                   |               |             |
| Midlertidig ra | p    | Fra:  17-'                                       | 10-2019 💼 🕨 Til: ┥ 17-1                             | 10-2019 📋 🕨 BFH        | ICAMB         | , ENDO          | KRINOLO               | GISK AMB.AFSNIT [52]            |         |               |                                 | lalt:5 Ræ         | kkehøjde: Au  | ito 🗸       |
|                |      | CPR-nr.                                          | Patient                                             | Aft Notat              | Ankom         | Aft. tids       | Aftalestatu           | Besøgstype                      | Aft. va | Best./Ord.    | Kliniker/Ressource              | Pt.s info         | Kørselsbeho   | o Best. tra |
|                |      |                                                  | Minsp, Frej                                         |                        | 09:15         | 09:15           | Udeble                | SAMTALE                         | 30      | E             | BFH ICAMB YNGRE LÆGE<br>1       |                   |               |             |
|                |      |                                                  | Minsp, Rosa                                         |                        | 09:45         | 09:45           | Udeble                | KONTROL                         | 30      | E             | BFH ICAMB YNGRE LÆGE<br>1       |                   |               |             |
|                |      |                                                  | Minsp, Andrea                                       |                        | 10:15         | 10:15           | Udeble                | STATUS                          | 45      | E             | BFH ICAMB YNGRE LÆGE<br>1       |                   |               |             |
|                |      |                                                  | Minsp, Elisabeth                                    |                        | 11:00         | 11:00           | Udeble                | DIABETES NY                     | 75      | E             | BFH ICAMB YNGRE LÆGE<br>1       |                   |               |             |
|                |      |                                                  | Minsp, Noam                                         |                        | 12:15         | 12:15           | Udeble                | DIABETES NY                     | 75      | E             | BFH ICAMB YNGRE LÆGE<br>1       |                   |               |             |
|                |      |                                                  |                                                     |                        |               |                 |                       |                                 |         |               |                                 | 1                 | 1             |             |

- 1. Vælg "Vis"
- 2. Vælg "Kiosk har ubesvaret patientindtastet spørgeskema" [ID 1104]
- 3. Tryk på pilen for at tilføje kolonnen
- 4. Gem rapporten så kolonnen ligger der fast

| Rapportindstill                                                                                                    | ingerersigt over afsnittets aftaler - A                                                                                                    | Ambulante | e aftaler dags dato [38379]                                                                                                    |                                                                                                    | × |
|----------------------------------------------------------------------------------------------------|----------------------------------------------------------------------------------------------------|-----------|----------------------------------------------------------------------------------------------------|----------------------------------------------------------------------------------------------------|---|
| Tilgængelige indstillinger:<br>GENEREL, SEKRETÆR TEST [SE<br>☐ Midlertidig rapport indstilling [90<br>OFFENTLIG<br>MinSP dagens aftaler (34083)<br>Nedetid - Ambulatoriets oversigt<br>Reg H - Aftaler i billeddiagnostis<br>Reg SJ - Aftaler i billeddiagnost | Kritgrier       Vis       Udseende       Udskriftslayout         Tilgængelige kolonner         Kiosk - Kiosk Tildelt Patient [35710]         Kiosk - Kiosk Tildelt Patient [35710]         Kiosk - Varighed på Tildeling - Patient [357         Kiosk - Varighed på Tildeling - Patient [357         Kiosk Adresseopdatering [35616]         Kiosk Adresseopdatering [35616]         Kiosk Adresseopdatering [35616]         Kiosk har ubesvaret obergeskema (patient         Kiosk/MyChart aftalestatus [1990]         Kiosken har uudfyldt anamnespørgeskema         Kioskproblemer [1216]         Kioskscanning modtaget i dag [1989]         Kioskårsag til udelukkelse [1205]         Kliniker/Ressource/Egen læge [11712091]         Kodestatus [74087]         Kommunikationspræferencer for patient [1         Kontaktansvar (ADT) [100854]         Kontaktstatus venteperiode, DK REGH [10         Kontaktstatus venteperiode, DK REGH [10         Kontakttype og status for patientstation (E | Generelt  | Valgte kolonner<br>Højreklik på kolonnenavn for at ær<br>Kolonnenavn<br>Patient indlagt<br>Indlagt i afsnit<br>Aftale (Kombineret,Aftaleoversi<br>CPR-Nummer (EPT)<br>Patient - Navn<br>Aftalenotat<br>Ankomsttidspunkt<br>Aftalestatus - (EOD) natlig opd<br>Besøgstype<br>Besøgets længde<br>Elektronisk best./ord.<br>Kliniker/Ressource (kombineret<br>Info fra patient<br>Behov for transport FYI<br>Patienttransport bestilt<br>Behov for tolk<br>Bestilt Tolketype<br>Aktionsdiagnose + -kode | Idre bredde<br>Bredde<br>405<br>1395<br>405<br>1395<br>2490<br>2000<br>690<br>690<br>990<br>2400<br>600<br>1000<br>2790<br>1440<br>1200<br>990<br>1200<br>990<br>2000 |   |
| ✓ III >                                                                                                    | Kør Gem Gem som                                                                                                    | Sle       | et Gendan <u>P</u> rint                                                                                                    | Annuller                                                                                                    |   |

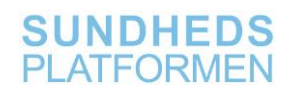

Kolonnen vil nu fremkomme i rapporten, og ikonet på billedet herunder markerer patienter, der har et ubesvaret spørgeskema liggende. Hold musen hen over ikonet, for at se hvilket spørgeskema det drejer sig om.

| 0 | Oversigt over afsnittets aftaler: OAA BFH ICAMB             |                    |                 |        |           |      |                            |                                                               |       |             |                   |            |               |         |           |                |                 |            |
|---|-------------------------------------------------------------|--------------------|-----------------|--------|-----------|------|----------------------------|---------------------------------------------------------------|-------|-------------|-------------------|------------|---------------|---------|-----------|----------------|-----------------|------------|
| 4 | C Op                                                        | dat <u>e</u> r 🐐 I | nd <u>s</u> til | llinge | r 📮 Aftal | er 🕶 | 🔆 Uden aftale 🛛 🕂 Tjek Ind | 🕂 Tjek <u>U</u> d 🏾 👉 EOD                                     | × Ann | uller indtj | e <u>k</u> ning 🚫 | Udeblevet  | Håndtering af | forløbs | element 📋 | Registrering   | Print formulare | er 🛈 F     |
| Г | <u>1</u> Fuld aftaleliste <u>2</u> Aftaler i alt            |                    |                 |        |           |      |                            |                                                               |       |             |                   |            |               |         |           |                |                 |            |
|   | Dato:  Trin-2019 BFH ICAMB, ENDOKRINOLOGISK AMB.AFSNIT [52] |                    |                 |        |           |      |                            |                                                               |       |             |                   |            |               |         |           |                |                 |            |
|   | Indl I                                                      | ndlagt i af        | snit            | Afta   | CPR-nr.   |      | Patient                    | Aft Notat                                                     | Ankom | Aft. tid    | Aftalestat        | u Besøgsty | pe            | Aft. v  | Best./Ord | . Kliniker/Res | ssource         |            |
|   |                                                             |                    |                 |        |           |      | Pas, Ken Tw "Kenny"        | aftale lavet for at<br>tjekke "14 dage før"<br>notifikationen | 08:00 | 08:00       | Planlagt          | KONTRO     | L             | 30      |           | BFH ICAMI<br>1 | 3 YNGRE LÆGE    | <b>?</b> ? |
|   |                                                             |                    |                 |        |           |      | Pas, Barbie II Tsw         |                                                               | 08:30 | 08:30       | Planlagt          | STATUS     |               | 45      |           | BFH ICAMI<br>1 | 3 YNGRE LÆGE    | 2?         |

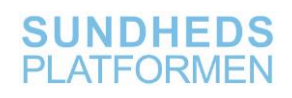

## Patient møder op til statussamtale

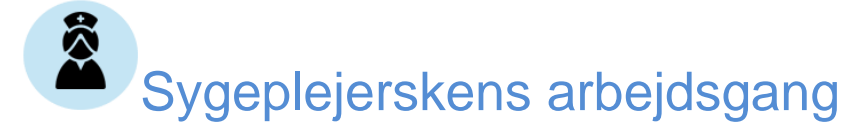

## Visning af besvarelsen i patientens journal: Snapshot

Overblik over spørgeskemaet findes i patientens journal under "Snapshot":

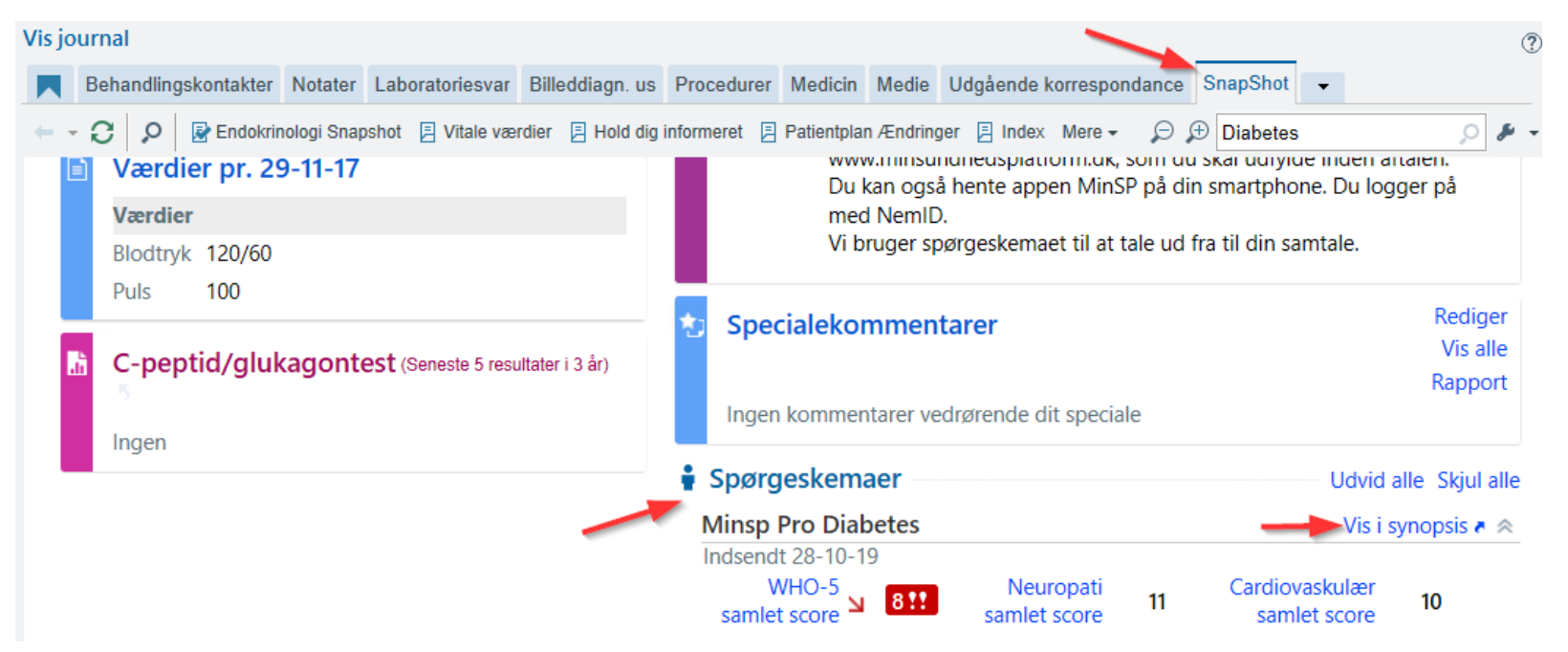

Hvis man trykker på scorerne, kan man se en graf over de seneste svar, samt en oversigt over de spørgsmål, der giver scoren. Herfra kan man også gå til Synopsis via det blå link "Vis i synopsis".

## Visning af besvarelsen i patientens journal: Synopsis

Patienternes spørgeskemabesvarelser findes i journalen under "Synopsis". Det er ikke nødvendigt at åbne en behandlingskontakt, for at se synopsis.

|                                       | 28 år<br>Kenny          | ×<br>™ Diskretion: E<br>Modt.: Ingen<br>Opholdssted | EJ UDFYLDT<br>1<br>1: Ingen | CAVE: Ukendt: Ikke reg<br>Beh. niveau: Ej udfyldt<br>Sprog/tolk: Tyrkisk, Ja<br>Min SP: Aktiv | is FMK synkr.: Ikke mu Iso<br>Patient-FYI: FYI Sr<br>Forholdsregler: Inge Mi<br>Forskning: Ingen C | olation: II<br>mitterisik<br>iBa |
|---------------------------------------|-------------------------|-----------------------------------------------------|-----------------------------|-----------------------------------------------------------------------------------------------|----------------------------------------------------------------------------------------------------|----------------------------------|
| $\leftrightarrow \rightarrow \bullet$ | Synopsis                |                                                     |                             |                                                                                               |                                                                                                    |                                  |
| $\overline{\mathbf{O}}$               | Patientrapporteret data | Diabetes Steno Diabetes                             | Thyroidea                   | » 🌮 🛛 5 År                                                                                    | ▼ ← <u>03-11-14</u> − <u>02</u>                                                                    | <u>-11-19</u>                    |
| Vis journal                           | Dage<br>Alle            |                                                     | 25-10-                      | 2019                                                                                          | > 28-10-2019                                                                                       |                                  |
| Synopsis                              | * Patientspotlight      | 4                                                   |                             |                                                                                               |                                                                                                    |                                  |
| Historik                              | Cardiovaskulær saml     | et score                                            | 무 10 +                      |                                                                                               | 2                                                                                                  |                                  |
| CAVE                                  | Neuropati samlet sco    | re                                                  | 무 13 <b>+</b>               |                                                                                               | 8                                                                                                  |                                  |
| Diagona                               | WHO-5 samlet score      |                                                     | 10 !!                       |                                                                                               | 8 !!                                                                                               |                                  |

Vælg fanen "Patientrapporteret data":

| ŧ≡                       | ₿                            |                                       |             | 焟 Pas,Ken Tw        |                | ×                                                   |               |                                                                                                  |                                                                                     |                                                         | POC LÆGE G.                                   |
|--------------------------|------------------------------|---------------------------------------|-------------|---------------------|----------------|-----------------------------------------------------|---------------|--------------------------------------------------------------------------------------------------|-------------------------------------------------------------------------------------|---------------------------------------------------------|-----------------------------------------------|
| Pas,<br>Foretr<br>Aktion | Ken T<br>ukket n<br>Isdiagn. | <b>'w, 28</b><br>iavn: <b>K</b><br>.: | år<br>enny  |                     |                | Diskretion: EJ U<br>Modt.: Ingen<br>Opholdssted: In | DFYLDT<br>gen | CAVE: Ukendt: Ikke regis.<br>Beh. niveau: Ej udfyldt<br>Sprog/tolk: Tyrkisk, Ja<br>Min SP: Aktiv | FMK synkr.: Ikke mu<br>Patient-FYI: FYI<br>Forholdsregler: Inge<br>Forskning: Ingen | Isolation: Ikke Udf<br>Smitterisiko: Inger<br>MiBa<br>C | yldt PAL: Ingen<br>n BAL: Ingen<br>KKP: Ingen |
| +                        | • •                          | - S                                   | Syno        | psis                |                |                                                     |               |                                                                                                  |                                                                                     |                                                         |                                               |
|                          | 7                            |                                       | Patien      | trapporteret data   | Diabetes Ster  | o Diabetes T                                        | hyroidea      | » 🌮 🛛 5 År                                                                                       | ▼ ← <u>03-11-14</u> −                                                               | 02-11-19 → 5                                            | 1 dag 🛛 🔗 🛛 🖻 🗛                               |
| /<br>Visiou              | ımal                         |                                       | Dage        |                     |                |                                                     | 25-10-201     | <sup>9</sup> 1.                                                                                  | 28-10-2019                                                                          | Senes                                                   | te værdi                                      |
| Synon                    | eie                          | _                                     | Alle        |                     |                |                                                     |               |                                                                                                  | ,                                                                                   | 03-11                                                   | -2014 - 02-11-2019                            |
| Synop                    | 313                          |                                       |             | tientspotlight      | 9              |                                                     |               |                                                                                                  |                                                                                     |                                                         |                                               |
| Histori                  | k                            |                                       | Car         | diovaskulær sam     | let score      | ዋ                                                   | 10 +          |                                                                                                  | 2                                                                                   | 2                                                       |                                               |
| CAVE                     |                              |                                       | Ne          | uropati samlet so   | ore            | <u>ዋ</u>                                            | 13 +          |                                                                                                  | 8                                                                                   | 8                                                       |                                               |
| Disco                    |                              |                                       | WH          | IO-5 samlet score   | 2              | 4                                                   | 16 !! +       |                                                                                                  |                                                                                     | 8 !!                                                    |                                               |
| Diagno                   | oseove                       | ſ                                     | <pre></pre> | ner til samtale     | •              |                                                     |               |                                                                                                  | 3.                                                                                  |                                                         |                                               |
| Vaccin                   | ationer                      |                                       | 🗌 Da        | gligdagen med d     | abetes         |                                                     |               |                                                                                                  | _                                                                                   | Ja (A)                                                  |                                               |
|                          |                              |                                       | Føl         | gesygdomme / s      | enfølger til   |                                                     | Ja (A)        |                                                                                                  | Ja (A)                                                                              | Ja (A)                                                  |                                               |
| Patien                   | tstation                     | ١                                     | Stø         | tte til involvering | af familie     |                                                     |               |                                                                                                  |                                                                                     | Ja (A)                                                  |                                               |
| Åbn be                   | eh.kt.                       |                                       | Psy         | kiske påvirkninge   | r              | 2.                                                  |               |                                                                                                  |                                                                                     | Ja (A)                                                  |                                               |
| Opret                    | hah kt                       |                                       | Øk          | onomiske udford     | ringer         |                                                     | Ja (A)        |                                                                                                  |                                                                                     | Ja (A)                                                  |                                               |
| Oprett                   | oen.kt.                      |                                       | An          | det                 |                |                                                     |               |                                                                                                  |                                                                                     | Ja (A)                                                  |                                               |
|                          |                              |                                       | Hvi         | lke andre emner     | ønsker du at   |                                                     |               |                                                                                                  |                                                                                     | Trans                                                   | port til ambulante aftaler                    |
| Amb. t                   | best/or                      | d.                                    | Hve         | em har udfyldt de   | ette spørgeske | ema                                                 | Jeg har se    | v udfyldt skemaet +                                                                              | Jeg har fået hjælp til at                                                           | udfy Jeg h                                              | ar fået hjælp til at udfy                     |
| IP bes                   | t./ord.                      |                                       | Skr         | iv hvem             |                |                                                     |               |                                                                                                  | Sygeplejerske                                                                       | Sygep                                                   | olejerske                                     |
|                          |                              |                                       | ☆ Inc       | ledende oplys       | ninger         |                                                     |               |                                                                                                  |                                                                                     |                                                         |                                               |
| Dokun                    | nentatio                     | on                                    | 🖉 Hvi       | ilken slags medici  | n              |                                                     | Injektion a   | f hurtigtvirkende i +                                                                            | Insulinpumpe                                                                        | Insuli                                                  | npumpe                                        |
| Komm                     | un                           | - 5                                   | Bru         | iger du apparat     |                |                                                     | Ja +          | -                                                                                                | Ja                                                                                  | Ja                                                      |                                               |
| Telefor                  |                              | 4.                                    | Me          | tode til blodsukk   | ermåling       |                                                     | Finger prik   | :ker +                                                                                           | Finger prikker                                                                      | Finge                                                   | r prikker                                     |

#### 1. Dato:

Viser hvilken dato patienten har besvaret.

#### 2. Nøgletal:

Viser oplysninger om hvilket spørgeskema, og hvilke spørgsmål, der er besvaret.

#### 3. Patientens svar:

Sorte svar betyder, at de var neutrale/positive. Røde svar betyder, at patientens besvarelse kræver opmærksomhed ved statussamtalen.

#### 4. Afkrydsningsfelter:

Numeriske svar kan afkrydses her og vises i graf til højre for besvarelsen

Tryk på en hvilken som helst besvarelse, for at se alle svar af samtlige spørgsmål i højre side:

### Synopsis

| Diabetes Calciummetabolisme Thyroidea Diabe | tes Steno Patientrapporteret data |                         |                         |            |                                                    | <u>1-10-19</u> → 🛱 I dag 🛛 🔗  |
|---------------------------------------------|-----------------------------------|-------------------------|-------------------------|------------|----------------------------------------------------|-------------------------------|
| Dage                                        | 02-10-2019                        | 09-10-2019              | Seneste værdi           |            | ← C                                                |                               |
| Alle                                        |                                   |                         | 12-10-2014 - 11-10-2019 |            |                                                    |                               |
| * Patientspotlight                          |                                   |                         |                         |            | MINSP PRO DIABETES                                 | Besvar                        |
| WHO-5 samlet score                          | 16 !!                             | 8 !!                    | 8 !!                    | 09-10-2019 |                                                    |                               |
| Neuropati samlet score                      | Incomplete                        | 11                      | 11                      | 09-10-2019 |                                                    | Svar - Registreret af patient |
| Cardiovaskulær samlet score                 | Incomplete                        | 10                      | 10                      | 09-10-2019 | Indledende oplysninger om dig og din<br>behandling |                               |
| Spørgeskema i forbindelse med diabete       | es                                |                         |                         |            | Hvilken slags medicin                              | Insulinpumpe                  |
| Bruger du apparat                           | Nej                               | Nei                     | Nej                     | 09-10-2019 |                                                    |                               |
| Hvilken slags medicin                       | Injektion af hurtigtvirkende i    | Insulinpumpe            | Insulinpumpe            | 09-10-2019 | Bruger du apparat                                  | Nej                           |
| Bruger du apparat                           | Nej                               | Nej                     | Nej                     | 09-10-2019 | Generelle spørgsmål om din trivsel                 |                               |
| 🗌 Har du følt dig trist                     | Lidt af tiden                     | Lidt af tiden           | Lidt af tiden           | 09-10-2019 | Helbred alt i alt                                  | Vældig godt                   |
| Manglende interesse daglige gøremål         | Lidt af tiden                     | Lidt af tiden           | Lidt af tiden           | 09-10-2019 | Social støtte                                      |                               |
| Er du uønsket alene                         | Ja, en gang imellem (A)           | Ja, en gang imellem (A) | Ja, en gang imellem (A) | 09-10-2019 | Er du uønsket alene                                | Ja, en gang imellem 🏌         |
| 🗌 Har du nogen at tale med                  | Ja, for det meste                 | Ja, ofte                | Ja, ofte                | 09-10-2019 |                                                    |                               |
| 🗌 Har du problemer i dit liv                | I mindre grad (A)                 | I mindre grad (A)       | I mindre grad (A)       | 09-10-2019 | Har du nogen at tale med                           | Ja, ofte                      |
| Passer du din diabetes ind i dagligagen     | Godt                              | Godt                    | Godt                    | 09-10-2019 | 4                                                  |                               |
| Hvor ofte begrænser diabetes dig            | Sjældent                          | Ofte (A)                | Ofte (A)                | 09-10-2019 | Har du problemer i dit liv                         | I mindre grad !               |
| Hvor ofte begrænser diabetes dit            |                                   | Af og til               | Af og til               | 09-10-2019 | Spørgsmål vedrørende dit liv med din               | <u>_</u>                      |
| Hvor ofte gør diabetes dit arbejde          |                                   | Ofte (A)                | Ofte (A)                | 09-10-2019 | Diabetes                                           |                               |
| Hvor ofte gør diabetes daglige              |                                   | Ofte (A)                | Ofte (A)                | 09-10-2019 | Passer du din diabetes ind i dagligagen            | Godt                          |
| 🗌 Har du nogen at dele tanker om            | Ofte                              | Af og til               | Af og til               | 09-10-2019 | Hvor ofte                                          |                               |
| Hvor ofte fylder diabetes for               | Sjældent                          | Af og til               | Af og til               | 09-10-2019 | Hvor ofte begrænser diabetes dig                   | Ofte !                        |
| Hvor ofte er du bekymret for komplikation   | Siældent                          | ∆f og til               | Af og til               | 09-10-2019 |                                                    |                               |

Ud for besvarelserne, der er skrevet med rød skrift, er der et (A). Dette står for "abnorm", og har samme betydning, som den gule markering i selve skemaet ude i højre side:

|                                          |              |                                 |                                 |                                  |               | Undervisnings- og støttetilbud             |                                    |
|------------------------------------------|--------------|---------------------------------|---------------------------------|----------------------------------|---------------|--------------------------------------------|------------------------------------|
| Spørgsmål om trivsel                     |              |                                 |                                 |                                  |               | Psykiske påvirkninger                      |                                    |
| Helbred alt i alt                        |              | Fremragende                     | Godt +                          | Fremragende +                    | Fremragende   | Økonomiske udfordringer                    |                                    |
| 🗌 Glad og godt humør                     |              | På intet tidspunkt (A)          | På intet tidspunkt (A) 🕇        | Lidt mindre end halvdelen af t + | Lidt mindre ( | Mine mål for behandlingen                  |                                    |
| Rolig og afslappet                       |              | Lidt af tiden                   | Lidt af tiden 🛨                 | Ling mindre end halvdelen af t + | Lidt mindre ( | Andet                                      |                                    |
| Aktiv og energisk                        | (A) +        | På intet tidspunkt (A)          | På intet tidspunkt (A) 🛨        | Lice mindre end halvdelen af t + | Lidt mindre ( |                                            |                                    |
| Frisk og veludhvilet                     |              | Lidt af tiden                   | Lidt af tiden 🛨                 | Lice mindre end halvdelen af t + | Lidt mindre ( | Hvem har udfyldt dette spørgeskema         | Jeg har selv udfyldt skemaet       |
| Ting der interesserer mig                |              | På intet tidspunkt (A)          | På intet tidspunkt (A) 🛨        | Lidt mindre end halvdelen af t + | Lidt mindre ( | Neuropati samlet score (interval: 0 - 16)  | Ufuldstændig                       |
| WHO-5 samlet score                       | <del>ዋ</del> | 8 !!                            | 8 !! +                          | 40 (A) +                         | 40 (A)        | Cardiovaskulær samlet score (interval: 0 - | Ufuldstændig                       |
| 🗌 Har du følt dig trist                  | af tiden (   | A) + Det meste af tiden !!      | Det meste af tiden !! +         | Lidt under nalvdelen af tiden    | Lidt under h  | 12)                                        |                                    |
| Manglende interesse daglige gøremål      | af tiden (   | A) + Det meste af tiden !!      | Det meste af tiden !! +         | Lidt under halvdelen af tiden    | Lidt under h  | Trivsel                                    |                                    |
| Er du uønsket alene                      | n (A) 🕇      | Ja. ofte !!                     | Nei +                           | Ja, en gang imellem (A) 🕇        | Ja, en gang i | Glad og godt humør                         | Lidt mindre end halvdelen af tider |
| Har du nogen at tale med                 |              | Nei, aldrig eller næsten aldrig | Nei, aldrig eller næsten aldrig | Ja for det meste +               | Ja, for det m | Rolig og afslappet                         | Lidt mindre end halvdelen af tider |
| Har du problemer i dit liv               | +            | I høj grad !!                   | I særdeles høi grad !! +        | Lmindre grad (A)                 | L mindre gra  | Aktiv og energisk                          | Lidt mindre end halvdelen af tider |
|                                          |              | i i pjigitad i i                |                                 |                                  | r innare gra  | Frisk og veludhvilet                       | Lidt mindre end halvdelen af tider |
| Dit liv med diabetes                     |              |                                 |                                 | 7                                |               | Ting der interesserer mig                  | Lidt mindre end halvdelen af tider |
| Passer du din diabetes ind i dagligdagen |              | Godt                            | Dårligt (A) +                   | Godt 🕂 📍                         | Godt          | WHO-5 samlet score (interval: 0 - 100)     | 40 !                               |
| Hvor ofte begrænser diabetes dig         |              | Siældent                        | Siældent +                      | Siældent +                       | Siældent      | De falaende enarecentil atr né huerleder   |                                    |

## Visning af besvarelsen i patientens journal: Diabetes navigator

Spørgeskemabesvarelsen ligger også i Diabetes navigatoren under fanen "Patientrapporteret data":

| Epic - 🕴                 | Patientopslag 🔓 Aftaler    | 🚔 Afsnit               | soversigt 🛛 🐛 Telefonkontakt 🛛 📥 Fors                                                                             | skning 🗸   🍸 Påmind mig 🔑 Brugertil                                                                       | ipas 👻 📊 Rapportering 🔸   📑 Ud                                                                          | veksi. helbredsopi. 🏼 🗐 Best./or                            |
|--------------------------|----------------------------|------------------------|----------------------------------------------------------------------------------------------------|----------------------------------------------------------------------------------------------------|----------------------------------------------------------------------------------------------------|-------------------------------------------------------------|
|                          | 28 år<br>Kenny             | Ľ,                     | X<br>Diskretion: INGEN<br>Indl.:<br>Patientlokalitet: Bispebjerg Hospital<br>Beh. kontakt: Bfh Icamb, Endokrinolo | Cave: Ingen kendt CAVE<br>Beh. niveau: Ej udfyldt<br>Sprog/tolk: Tyrkisk, Påkræver genne<br>Min SP: Aktiv | FMK synkr.: Ikke forespurgt<br>Patient-FYI: FYI<br>Forholdsregler: Ingen best./ord.<br>Forskning: Ingen | Isolation: Ikke Udfyldt<br>Smitterisiko: Ingen<br>MiBa<br>C |
| <b>+ + -</b>             | Diabetes - 25-11           | -2019                  | besøg med formålet ST                                                                                             | ATUS                                                                                                    |                                                                                                    | ··· ? 🗙                                                     |
| SnapShot                 | Generel Insulinpun         | npe CC                 | GM Sygeplejerske Diætist Kør                                                                                      | ekort Øvrige Undersøgelser F                                                                              | Fundusgradering Patientrap                                                                              | oporteret data                                              |
| Synopsis                 | SPØRGESKEMA<br>Spørgeskema | 🛛 Sp                   | ørgeskema                                                                                                    |                                                                                                    |                                                                                                    | e ^                                                         |
|                          | MÅLINGER                   | 🛊 Sp                   | ørgeskemaer                                                                                                    |                                                                                                    |                                                                                                    |                                                             |
| Vis iournal              | Målinger                   | Mir                    | nsp Pro Diabetes                                                                                                  |                                                                                                    |                                                                                                    | Vis i synopsis 🤻 🙊                                          |
| Resultater               |                            | Ind                    | WHO-5 samlet score 2 40 !                                                                                         | Neuropati samlet score Uful                                                                               | dstændig Cardiovaskulær sar<br>si                                                                       | mlet<br>core Ufuldstændig                                   |
| ÷                        | L L                        |                        |                                                                                                    |                                                                                                    |                                                                                                    |                                                             |
| Indled besøg             |                            | BM                     | ålinger                                                                                                    |                                                                                                    |                                                                                                    | 0                                                           |
| Diagnoseliste<br>Notater |                            | Kli<br>Vis se<br>Vis i | niske data (18. nov.<br>eneste: Uge 2 uger 3 Uger<br>synopsis 1                                                   | 2019 - I dag)<br>Måned 3 Måneder 6 Måneder                                                                | År 2 År 🗟                                                                                               |                                                             |
|                          |                            | Pat                    | ienten har inden værdier i tidsneriode                                                                            | n                                                                                                    |                                                                                                    |                                                             |
| Afrund besøg             |                            |                        | ienten nur ingen værdier i duspenode                                                                              |                                                                                                    |                                                                                                    |                                                             |
| Ydelseskodning           |                            |                        |                                                                                                    |                                                                                                    |                                                                                                    |                                                             |
| FYI                      |                            |                        |                                                                                                    |                                                                                                    |                                                                                                    |                                                             |
| Smerte                   |                            |                        |                                                                                                    |                                                                                                    |                                                                                                    |                                                             |
| Vurderingsske            |                            |                        |                                                                                                    |                                                                                                    |                                                                                                    |                                                             |
| Besøgsrapport            |                            |                        |                                                                                                    |                                                                                                    |                                                                                                    |                                                             |
| Diabetes                 |                            |                        |                                                                                                    |                                                                                                    |                                                                                                    |                                                             |

Hvis man trykker på scorerne, kan man se en graf over de seneste svar, samt en oversigt over de spørgsmål, der giver scoren.

Herfra kan man også gå til Synopsis via det blå link "Vis i synopsis".

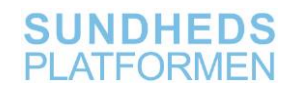

Følgende scorer vises i patientens journal:

- WHO-5 score (0-100)
- Neuropati samlet score (0-16)
- Cardiovaskulær samlet score (0-12)

Yderligere skal man være opmærksom på, at hvis patienten scorer under 50 på WHO-5, vises to yderligere spørgsmål, der omhandler depressionsudredning:

De følgende spørgsmål går på, hvorledes du har haft det gennem de sidste 2 uger. Besvar venligst spørgsmålene ved at markere det felt der svarer til, hvorledes du har følt det.

Hvor meget af tiden inden for de sidste 2 uger:

|                                                        | Hele tiden | Det meste af<br>tiden | Lidt over<br>halvdelen af<br>tiden | Lidt under<br>halvdelen af<br>tiden | Lidt af tiden | På intet<br>tidspunkt |
|--------------------------------------------------------|------------|-----------------------|------------------------------------|-------------------------------------|---------------|-----------------------|
| *Har du følt dig trist til mode, ked af det?           | 0          | 0                     | ۲                                  | 0                                   | 0             | 0                     |
| *Har du manglet interesse for dine daglige<br>gøremål? | 0          | 0                     | ۲                                  | 0                                   | 0             | 0                     |

Hvis patienten scorer >3 på mindst ét af de indgående spørgsmål, bør patienten henvises til endelig diagnosticering af depression, ved eksempelvis praktiserende læge.

For yderligere information om scorer, se bilag.

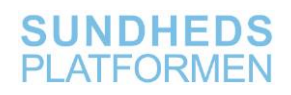

## Scenarier der ligger uden for standard arbejdsgang

## Hvis patients aftale ombookes...

Hvis en patients aftale ombookes, og patienten <u>har</u> besvaret spørgeskemaet inden ombookningen, vil besvarelsen stadig være i patientens journal. Ombookningen medfører ikke, at der udsendes et nyt spørgeskema.

Hvis patienten ikke har besvaret spørgeskemaet inden ombookningen, vil spørgeskemaet igen blive tilgængeligt 14 dage før den flyttede aftale.

**NB!** Systemet husker, at skemaet er tilgængeligt 14 dage før aftalen, og flytter også denne dato. Det betyder, at hvis I flytter aftalen 2 måneder længere ud i fremtiden, så vil skemaet først være tilgængelig 14 dage før den nye aftale. Hvis patienten allerede har set sit spørgeskema, eller er påbegyndt besvarelsen, kan det give anledning til forvirring, når de ikke længere kan se spørgeskemaet, fordi aftalen er flyttet. I kan følge arbejdsgangen for manuel udsendelse og ændre datoen for, hvornår skemaet skal være tilgængeligt.

## Hvis en patients aftale aflyses...

Hvis en patients aftale aflyses, og patienten <u>har</u> besvaret spørgeskemaet inden aftalen aflyses, vil besvarelsen stadig være i patientens journal. Hvis patienten bookes til en ny aftale, vil patienten modtage et nyt spørgeskema.

Hvis patienten <u>ikke har</u> besvaret spørgeskemaet inden en aftale aflyses, vil spørgeskemaet <u>ikke</u> længere være tilgængeligt for patienten, og der vil derfor ikke være nogen besvarelse i patientens journal.

## Hvis patient har besvaret spørgeskemaet fejlagtigt og klinikeren skal rette...

Hvis der, i klinikerens gennemgang af spørgeskemaet med patienten, findes en fejlbesvarelse, kan denne rettes i selve vurderingsskemaet:

| Pas. Ken Tw. 2        | 28 år                      | For<br>Akti. | ・ 巻 Diskretion: EJ Op CAV<br>Modt.: Beh. | E: Ukendt: Sprog/<br>niveau: Ej Min SF | to FMK sy Forhold<br>Pt Patient Forskni | Isre Isolation: Ik <mark>MiBa</mark><br>ng: I Smitterisiko <b>C</b> | PAL: Ingen KKP: Ingen Kost: Ingen /<br>BAL: Ingen BAC: 56235 |
|-----------------------|----------------------------|--------------|------------------------------------------|----------------------------------------|-----------------------------------------|---------------------------------------------------------------------|--------------------------------------------------------------|
| <b>←</b> ⇒ <b>−</b>   | Vurderingsskema            |              |                                          |                                        |                                         |                                                                     | 0.                                                           |
|                       | Gem                        | LDA-av       | vatar 👻 🛱 Overlap 🛛 🕅 🖡 Tilføj kolonne   | n‡ <u>n I</u> ndsæt kolonne            | oc Datavalidering oc Si                 | kjul apparaturdata 👻 📊 Sene                                         | est gemt 🛛 🐉 Påkrævet dok. 🔛 Graf 👻 Mere                     |
| Historik              | Vitale/smerter PRO Diabo   | etes         |                                          |                                        |                                         |                                                                     | PRO Diabetes 🔎 🖇                                             |
| CAVE                  | Søg (Alt+komma)            | 9            | Harmonika Udvidet Vis alle               |                                        |                                         |                                                                     | 25-10-19 12:45                                               |
| Diagnoseover          | Skjul alle Ma              | rkér alle    | ≪ 1m 5m 10m                              | 15m 30m 1h                             | 2h 4h 8h 24h                            | h Baseret på: 07:00 Nulstil Nu                                      | Hvor sikker kan fortælle be 1                                |
| Vaccinationer         | WHO-5 gruppe               | <b>V</b> ^   |                                          | MinSP fra 10-10                        | Aftale fra 29-11 N                      | /inSP fra 10-10                                                     | Forholdsvis sikker                                           |
|                       | Trist og manglende inte    | -            |                                          | 25-10-19                               | 28-10-1                                 | 9                                                                   | Forrige: 44 <u>Sikker</u>                                    |
| Patientstation        | Social støtte              |              |                                          | 12:45                                  | 09:39                                   | 12:00                                                               | Vælg enkelt indstilling: (F5)                                |
| Åbn beh.kt.           | Diabetes i hverdagen       |              | Hvor sikker bevæget til dagligt          | Forholdsvis s                          | Forholdsvis s                           | ^                                                                   | Meget sikker                                                 |
|                       | Diabetes bekymringer       |              | Hvor sikker spise sundt                  | Forholdsvis s                          | Fornoldsvis s                           |                                                                     | Sikker<br>Sorboldsvis sikker                                 |
| FMK brugergo          | Varatagelse af din diaba   |              | Hvor sikker nå blodsukkermåling          | Forholdsvis s                          | Eorholdsvis s                           |                                                                     | Ikke særlig sikker                                           |
| Vdelseskodning        | Ønskes til støtte elles op |              | Hvor sikker ændre egen medicin           | + Forboldovio o                        | Forholdsvis s                           |                                                                     | Slet ikke sikker                                             |
| rueiseskouning        | Ønsker til støtte eller op | ⊻ <          | Hvor sikker kan fortælle                 | D.P.                                   | Sikker                                  |                                                                     | Ikke relevant                                                |
| FYI                   | Symptomer                  | ~            | Hvor sikker hvordan du skal              | • Эккег                                | i Sikker                                |                                                                     | Kommentar (F6)                                               |
|                       | Hvor generet har du væ     | ✓            | Hvor sikker på rette teknik til          | i Sikker                               | i Sikker                                |                                                                     | ·                                                            |
| MinSP-behand          | Søvnproblemer              | ~            | Hvor sikker på justering af insulin      | i Sikker                               | Forholdsvis s                           |                                                                     | Verdinformation 0                                            |
| 3358                  | Konc. og træthed           |              | Hvor sikker på insulin dosering          | i Sikker                               | Forholdsvis s                           |                                                                     | værdimormation ×                                             |
| I and a second second | Tryghed i behandlingen     |              | Hvor sikker på anvendelse af             |                                        | 🕴 Meget sikker                          |                                                                     | Forholdsvis sikker (A) 🕴                                     |
|                       | Medicinsk behandlingso     |              | Hvor sikker reaktion på målinger         |                                        |                                         |                                                                     | Rapporteret af:                                              |
| Diabetes              | Blodsukkerregulering       |              | Ønsker til støtte eller opbakn           | ing til håndtering                     | af diabetes                             |                                                                     | 12:45 (for 3 dage siden)                                     |
| Vurderingssk          | Emportil comtale           | ~            | Ønsker støtte til at ændre               |                                        |                                         |                                                                     |                                                              |
| varuoringooA          | cinner ui sanitale         |              | An also at the sil at an also            |                                        |                                         |                                                                     |                                                              |

Hvis patienten f.eks. har svaret "Forholdsvis sikker", men faktisk mente "slet ikke sikker", kan der rettes her, inde på vurderingsskemaet.

## Hvis der er behov for manuel udsendelse af spørgeskema

Af forskellige årsager, kan der være behov for at sende et spørgeskema ud manuelt. Dette kan man kun, hvis patienten er aktiv på MinSP.

Vælg In Basket:

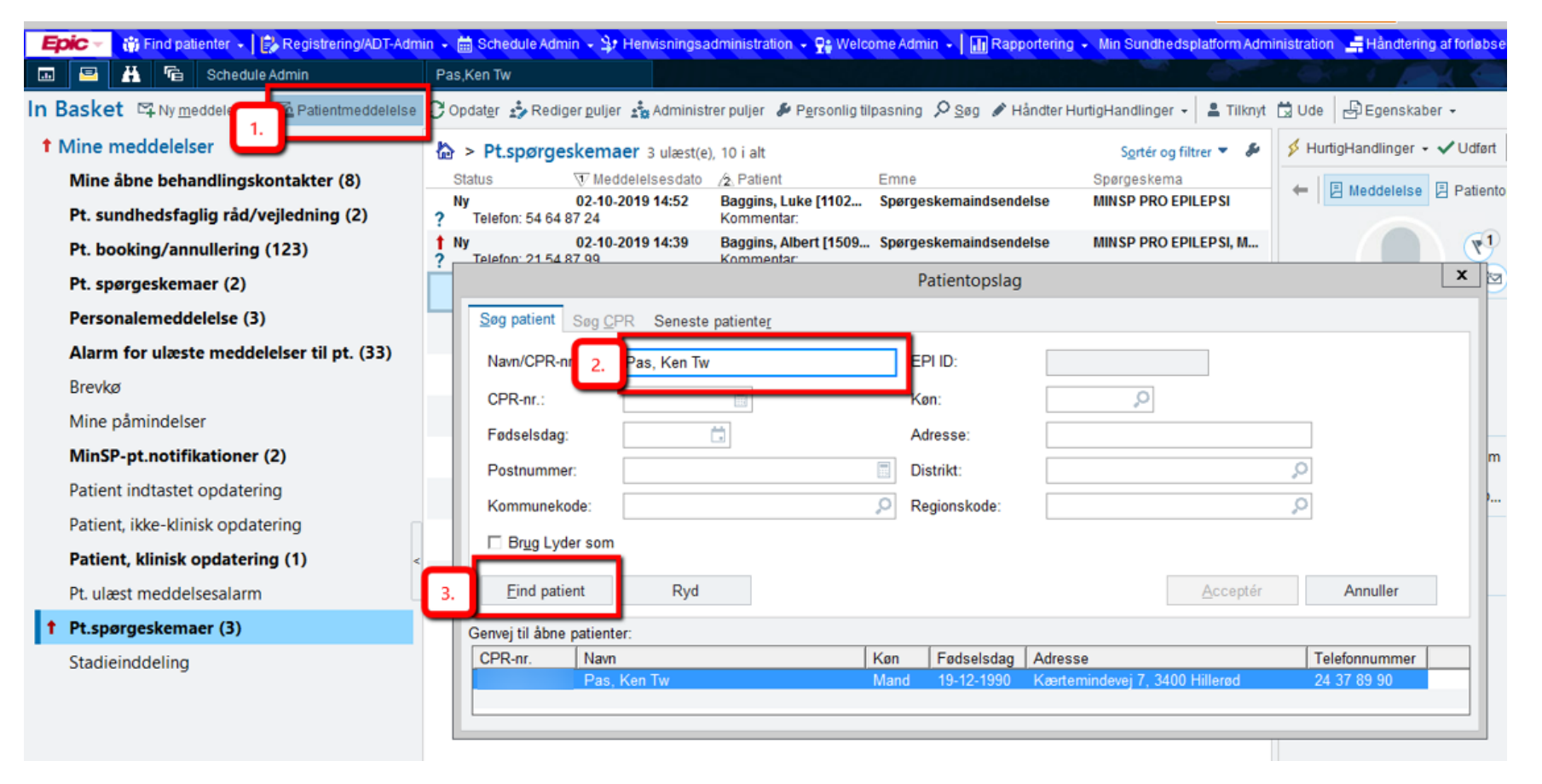

- 1. Klik på Patientmeddelelse
- 2. Indtast patientens navn
- 3. Klik på find patient

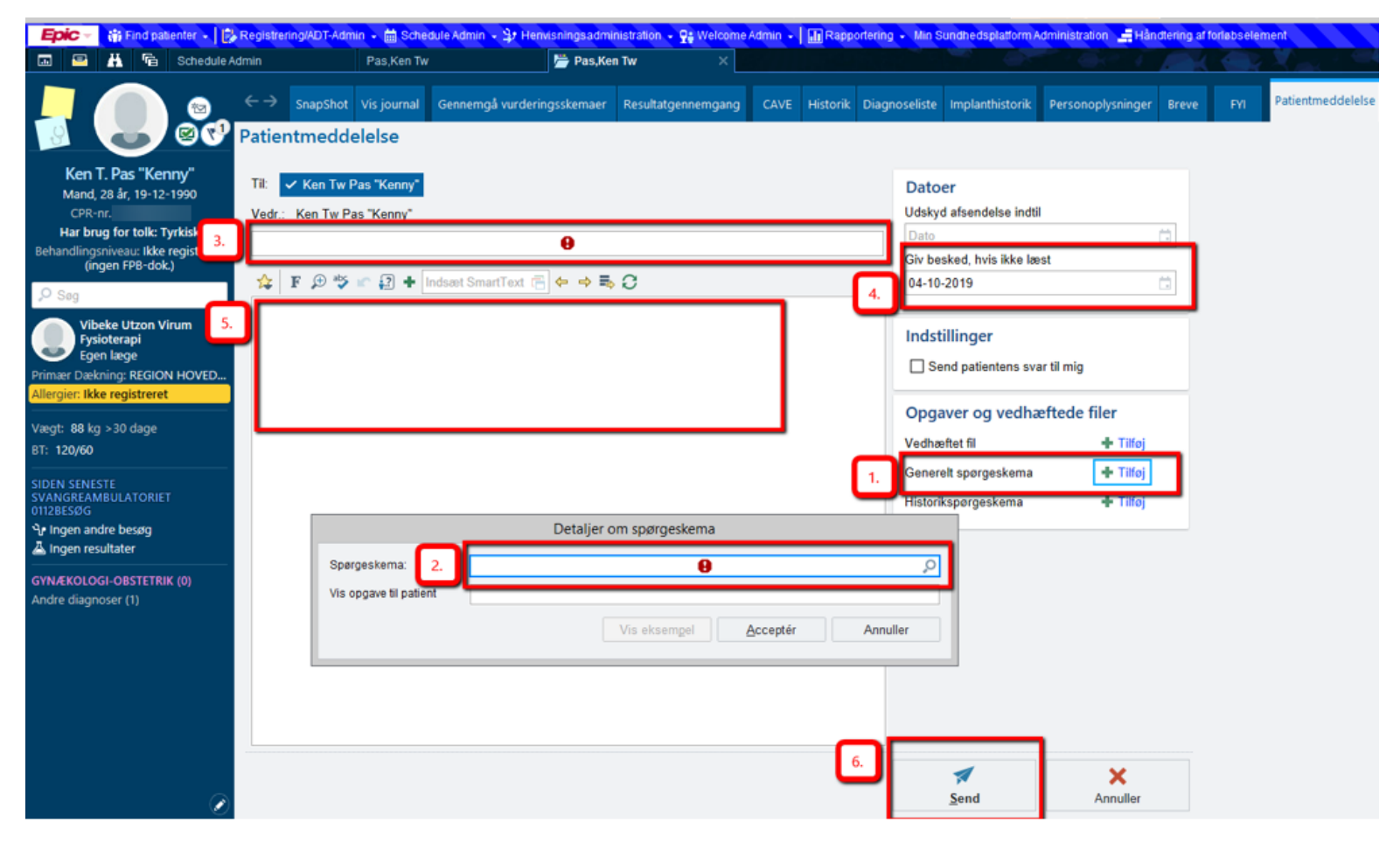

- 1. Klik tilføj spørgeskema
- 2. Vælg det ønskede spørgeskema: MINSP PRO DIABETES [140100019]
- 3. Skriv en passende tekst i emnefeltet
- 4. Kryds af om man vil have besked, hvis meddelelsen ikke er læst
- 5. Skriv en passende tekst i meddelelsesfeltet
- 6. Klik Accepter og send (OBS: spørgeskema sendes ud til pt. med det samme, og der kommer svar tilbage i In Basket).

## Rapportoversigt

- 1. PRO Diabetes Min Sundhedsplatform Rykkerrapport til ubesvaret spørgeskemaer før aftale (Patientbase) [3512229]
- 2. PRO Diabetes Min Sundhedsplatform InBasket & Aftale rykkerrapport Patienter, som IKKE har besvaret spørgeskema (Patientbase) [3512317]
- 3. Min Sundhedsplatform Antal aktive patienter fordeling (Patientbase) [880806]
- 4. MinSP Spørgeskema besvarelsesrapport (uden personfølsomme oplysninger eksport excel) seneste måned (afsnit) [ID eftersendes]
- 5. MinSP Spørgeskema besvarelsesrapport (uden personfølsomme oplysninger Webl) [ID eftersendes]

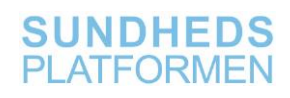

## **Find rapport**

Rapporterne findes i rapportbiblioteket, som kan tilgås via det blå søgefelt øverst til højre. Søg her efter rapportbibliotek og klik på denne:

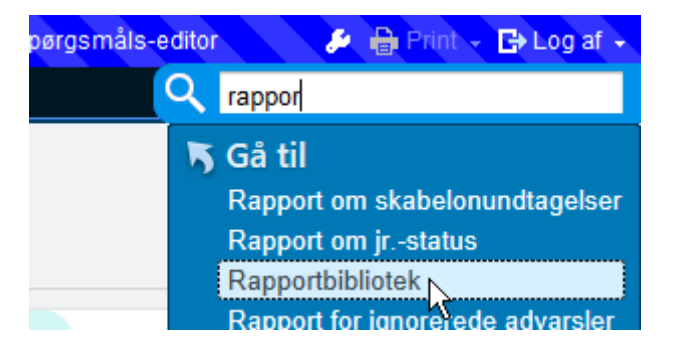

| Epic -       | 🛊 Patientopslag 🔄 In Basket 🛗 Tidsplan 📔 🌮 Build Tools 🗸 🕌 Postfremviser 🚯 Indholdsgennemgang 🤻 Påmind mig 🛛 🔎 Reports 🗸 Support 🗸 👘 👘 👘 👘 👘                                                                                                    |
|--------------|----------------------------------------------------------------------------------------------------|
|              | 🗄 Rapporter 🗙                                                                                                    |
| <b>4</b> → ▼ | Bibliotek 1 2                                                                                                    |
| 2            | Min Sundhedsplatform - Ptt. som IKKE har besvaret et specifikt sjor Søg XRyd                                                                                                    |
| Mine Rapp.   | Min Sundhedsplatform - Aktive patienter (Patientbase)                                                                                                    |
| Bibliotek    | <ul> <li>3 Anstemning af rapporter Ansteining af rapporter Ansteining af</li></ul> |

- 1. Indtast rapportnavnet eller ID'et for rapporten du ønsker at anvende
- 2. Klik Søg
- 3. Tryk på stjerneikonet.
- 4. Rapporten er nu gemt i "Mine rapporter" hvor du kan køre dem, efter du har angivet, hvilket spørgeskema du gerne vil trække en rapport
- på

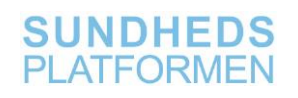

## Juster og kør rapport

| PROM Hofte 💉                                      |               |                                                          |
|---------------------------------------------------|---------------|----------------------------------------------------------|
| III Min Sundhedsplatform - Fremsøgning af Ptt. på | å baggrund    | Min Sundhedsplatform - Fremsøgning af Ptt. på baggrund B |
| ··· Klik for at køre                              | Kør           | køre k                                                   |
| 🚍 Generiske rannorter snørgeskema                 | Rediger       |                                                          |
|                                                   | Fjern fra fav | roritter                                                 |
| Min Sundhedsplatform - Ptt. som har besvaret      | Spor          | edsplatform - Ptt. som IKKE har besvaret et sp           |
| Klar til at køre                                  | Flyt til      | ▶ ¢øre                                                   |
| Generiske rapporter andet                         |               |                                                          |
| Rapport skabelon kørsel                           |               | Min Sundhedsplatform - Katalog over spørgeskemaer ud     |
| Klar til at køre                                  |               | Klar til at køre k                                       |
| Generiske rapporter til test                      |               |                                                          |
| PROM Hofte/Knæ Min Sundhedsplatform - Ptt.        | som IKKE      | PROM Hofte/Knæ Min Sundhedsplatform - Ptt. som HAR P     |
| Klar til at køre                                  |               | Klar til at køre k                                       |
| DDO Opka Min Sundhadanlatfarm Dtt. com IV         | VE har ha     | DDO Opka Min Sundhadaplatfarm Dtt. aam UAD baavar        |

1. For at justere rapporterne højreklik da på den ønskede rapport og vælg "Rediger"

PRO Diabetes Min Sundhedsplatform - Rykkerrapport til ubesvaret spørgeskemaer før aftale (Patientbase) [3512229]

| T | Rapportindstillinger - PROM Hofte/Knæ Min Sundhedsplatform - Aftale rykkerrapport til ubesvaret spørgeskemaer (Patientbase) [2931333] |              |      |               | X   |
|---|----------------------------------------------------------------------------------------------------|--------------|------|---------------|-----|
|   | Kriterier Vis Udseen_de Oversigt Udskriv layout Værktøjslinje Tilsidesæt <u>G</u> enerel                                              |              |      |               |     |
|   | Søg Patienter ①                                                                                                    |              |      |               | R   |
|   | ⊘ Fra: D+1 (16-10-2019) Til: D+1 (16-10-2019) 💉                                                                                       |              |      |               |     |
|   | Søg efter kriterie 🖉 Søg                                                                                                    | <b>,∂</b> Sø | gere | su <u>m</u> e | à   |
|   | Patientbase                                                                                                    |              | ø    | 1             | ^   |
|   | Patienter tilset i mine overafdelinger                                                                                                |              |      |               |     |
|   | Livsstatus for patient 1                                                                                                    | ø            | ٦    | ŵ             |     |
|   | Levende                                                                                                    |              |      | _             |     |
| Þ | Spørgeskema modtaget fra pt. 2                                                                                                    | ø            | 1    | Û             |     |
|   | Indeholder ikke MINSP PROM HOFTE FORUNDERSØGELSE OG<br>Indeholder ikke MINSP PROM KNÆ FORUNDERSØGELSE                                 |              |      |               |     |
|   | Spørgeskema modtaget fra pt. via spørgeskemaserie 3                                                                                   |              |      | ŵ             |     |
|   | Indeholder ikke MINSP PROM HOFTE FORUNDERSØGELSE 003<br>Indeholder ikke MINSP PROM KNÆ FORUNDERSØGELSE                                |              |      |               |     |
|   | Aftale status 💿 👍                                                                                                    |              | 1    | ŵ             |     |
|   | Indeholder ikke Aflyst                                                                                                    |              |      |               | ~   |
|   | Rapportlogik         Brugerdefineret         1 OG (2 OG 3) OG 4 OG 5 OG 6                                                             |              |      |               |     |
|   | 2 Kør 🛱 Gem som                                                                                                    | M Geno       | lan  | ×             | Luk |

- 1. Indstil aftaledato (skal være en specifik dato)
- 2. Klik kør

Rapporten viser nu en liste med patienter, som har en forundersøgelse den dag og som ikke har besvaret spørgeskemaet (se afsnit "kørte rapporter" for mere info)

PRO Diabetes Min Sundhedsplatform - InBasket & Aftale rykkerrapport - Patienter, som IKKE har besvaret spørgeskema (Patientbase) [3512317]

| ĩ | Rapportindstillinger - PROM Hofte/Knæ Min Sundhedsplatform - Ptt. som IKKE har besvaret et specifikt spørgeskema (Patientbase) [2931333] |                            | X          |
|---|----------------------------------------------------------------------------------------------------|----------------------------|------------|
|   | Krit <u>e</u> rier Vis Udseen_de Oversigt Udskriv layout Værktøjslinje Tilsidesæt Generel                                                |                            |            |
|   | Søg Patienter ()                                                                                                    |                            |            |
|   | Søg efter kriterie Søg                                                                                                    | <b>Ø</b> Søgeresu <u>r</u> | <u>n</u> e |
|   | Levende                                                                                                    | ₹ U Ш                      | ^          |
|   | Status for MinSP 2<br>Aktiveret                                                                                                    | ✓ ① 前                      |            |
| • | Spørgeskema modtaget fra pt.     3       Ikke lig med MINSP PROM HOFTE FORUNDERSØGELSE                                                   | ✓ ① û                      |            |
|   | Spørgeskema tilsendt manuelt       4         MINSP PROM HOFTE FORUNDERSØGELSE                                                            | ✓ û                        |            |
|   | Spørgeskema tilsendt via besøg/aftale 0 5<br>MINSP PROM HOFTE FORUNDERSØGELSE                                                            | ✓ ① û                      |            |

- 1. Indstil i hvilket datointerval du ønsker at søge i
- 2. I rapportens søgekriterier defineres det spørgeskema, brugeren vil trække en rapport på
- 3. Vælg "Kør"

Rapporten viser nu en liste med patienter, som har besvaret spørgeskemaet (se afsnit "kørte rapporter" for mere info)

## Min Sundhedsplatform - Antal aktive patienter - fordeling (Patientbase) [880806]

| Kriterier     | Vis Udseende Oversigt Udskriv lavout Værktøislinie Tilsidesæt Generel                  | 2                     |                        |  |
|---------------|----------------------------------------------------------------------------------------|-----------------------|------------------------|--|
| Sag Datio     |                                                                                        |                       |                        |  |
| O Era: M      | 1 (02-11-2019) Til: D (02-12-2019)                                                     |                       |                        |  |
| OTTA: M       |                                                                                        |                       | _                      |  |
| Søg efter k   | riterie O Søg                                                                          |                       | .❷ Søgeresu <u>m</u> e |  |
| Patient       | base                                                                                   |                       | ELLER 📝 🛈              |  |
| F             | Patientbase                                                                            |                       |                        |  |
| 1             | atienter med åbne forløbselementer i mine overafdelinger, der har behandlingskontakter | r i mine afsnit       | Q                      |  |
| 2             | Titel                                                                                  |                       | Nummer                 |  |
|               | Mine patienter                                                                         |                       | 1                      |  |
| Livssta       | Mine planlagte patienter                                                               |                       | 5                      |  |
| Levende       | Patienter i mine aktuelle tværsektorielle teams                                        |                       | 4                      |  |
| Status        | Patienter med åbne forløbselementer i mine overafdelinger, der har behandlingskontakte | er i mine afsnit      | 29                     |  |
| 2<br>Aktivere | Patienter tilset i mine overafdelinger                                                 | R                     | 18                     |  |
|               |                                                                                        |                       |                        |  |
|               |                                                                                        |                       |                        |  |
|               |                                                                                        |                       |                        |  |
|               |                                                                                        |                       |                        |  |
|               |                                                                                        |                       |                        |  |
| Rapportlo     | gik <mark>og</mark>                                                                    |                       |                        |  |
|               |                                                                                        | 🕨 Kør 🔲 Gem 🗐 Gem som | I I Gendan 🗙 Lr        |  |

- 1. Indstil i hvilket datointerval du ønsker at søge i
- 2. Vælg "Patienter tilset i mine overafdelinger"

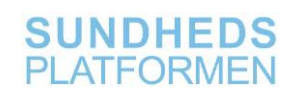

## Kørte rapporter

| 💷 🖴 👪        | Rapporter                               | × Planlægning af rapporte      | r 📂 Pas,Ken Tw                   |                                |                    |
|--------------|-----------------------------------------|--------------------------------|----------------------------------|--------------------------------|--------------------|
| • + •        | Min Sundhedsplatform                    | - Ptt. som IKKE ha             | besvaret PRO DIABETES            | spørgeskema (Patientbase)      |                    |
| 2            | ▼ Eiltre ♀ Indstillinger → 🗁 Jour       | nal 😚 Behandlingskontakt 👻     | E Afgiv best /ord, Kommunikation | P Coutreach ⊕ SF-modifikatorer | 🕈 Tilføj til liste |
| Mine Rapp.   | CPR-nr.                                 | CPR-nr. Patientna<br>Pas, Barb | vn Telefon<br>vie TW Hjem:       | Aktive spørgeskemaserier       | 1                  |
| Q            | ☐ Telefon<br>☐ Aktive spørgeskemaserier | Minsp-Clir                     | ndoc, Henning                    | RH PRO Epi 1-1-1 test SL       | -                  |
| Bibliotek    | Indeholder:                             |                                |                                  |                                |                    |
| Min Sundheds | Fra:                                    |                                |                                  |                                |                    |
| Min Sundheds | Til:                                    |                                |                                  |                                |                    |
|              | ☐ (Tomme)<br>☐ (Ikke-tomme)<br>☐        |                                |                                  |                                |                    |

- 1. Kørte rapporter viser en liste med patienter, hvor der kan foretages forskellige handlinger bl.a.
- 2. Tilgå patientens journal
- 3. Sende en MinSP besked til en eller flere patienter
- 4. Dokumentere at man har været i kontakt med en eller flere af patienterne
- 5. Tildele en eller flere at patienter en spørgeskemaserie

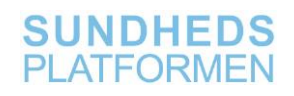

## Bilag

## Algoritmer indeholdt i Spørgeskema i forbindelse med diabetes:

- Algo 1: 5 spørgsmål, WHO-5 score (0-100)
- Algo 2: Næsten alle: Grøn, gul, rød
- Algo 3: 4 spørgsmål, Neuropati-gener (0-16)
- Algo 4: 3 spørgsmål, Cardiovaskulære gener (0-12)
- Algo 5: 2 spørgsmål, Depressionsudredning

#### Algo 1: 5 spørgsmål, WHO-5 score (0-100):

ALGO-1 udtrykker generel trivsel/velbefindende.

Algoritmen specificerer en score dannet ved addition af de opnåede ALGO-1-værdier og multiplikation med 4. Hvis samlet score **50;100**: Der er ikke umiddelbart risiko for depression eller stressbelastning. Hvis samlet score **35;50**: Der er risiko for stress eller depression. Hvis samlet score er **0;35**: Der er stor risiko for stress eller depression. Se også ALGO-5's precondition.

#### Algo 2: Næsten alle spørgsmål: Grøn, gul, rød:

ALGO-2 giver beslutningsstøtte i form af farvemarkering af de enkelte svar. Formålet er at fokusere personalets opmærksomhed på særligt bemærkelsesværdige svar.

Algoritmen består i, at hvert spørgsmål tildeles en farvemarkering i overensstemmelse med svarets ALGO-2-værdi, og hvor værdierne fortolkes således:

2 => rød
1 => gul
0 => grøn
(tom) eller # => ingen farvemarkering
Spørgsmål, med mulighed for flere samtidige svar, tildeles en farvemarkering i overensstemmelse med den største ALGO2-værdi for de afgivne svar.

#### Algo 3: 4 spørgsmål, Smerter ben/fødder (neuropati-gener) (0-16):

ALGO-3 samler en score, der udtrykker neuropati-gener. Precondition: ALGO-3 er kun relevant, hvis der er svaret: 2230-A2. Algoritmen er baseret på en score dannet ved addition af de opnåede ALGO-3-værdier. Anbefalinger vil blive udarbejdet på baggrund af pilotafprøvningen i Aalborg. (2230-A2: "I de sidste 4 uger har jeg været meget generet af smerter i fødderne eller benene" = "Ja").

#### Algo 4: 3 spørgsmål, Åndenød/hjertebanken (cardiovaskulære gener) (0-12):

ALGO-4 samler en score, der udtrykker cardiovaskulære gener. Precondition: ALGO-4 er kun relevant, hvis der er svaret 2232-A2. Algoritmen er baseret på en score dannet ved addition af de opnåede ALGO-4-værdier. Anbefalinger vil blive udarbejdet på baggrund af pilotafprøvningen i Aalborg. (2232-A2: "I de sidste 4 uger har jeg været meget generet af brystsmerter, hjertebanken eller åndenød" = "Ja").

#### Algo 5: 2 spørgsmål, Depressionsudredning:

ALGO-5 udtrykker indikation for depressionsudredning.

Precondition: ALGO-5 er kun relevant, hvis ALGO-1 < 51.

Algoritmen er baseret på vurdering af de indgående spørgsmål hver for sig.

Hvis score > 3 på mindst ét af de indgående spørgsmål, bør patienten henvises til endelig diagnosticering af depression ved eksempelvis praktiserende læge.

## Spørgeskema i forbindelse med diabetes:

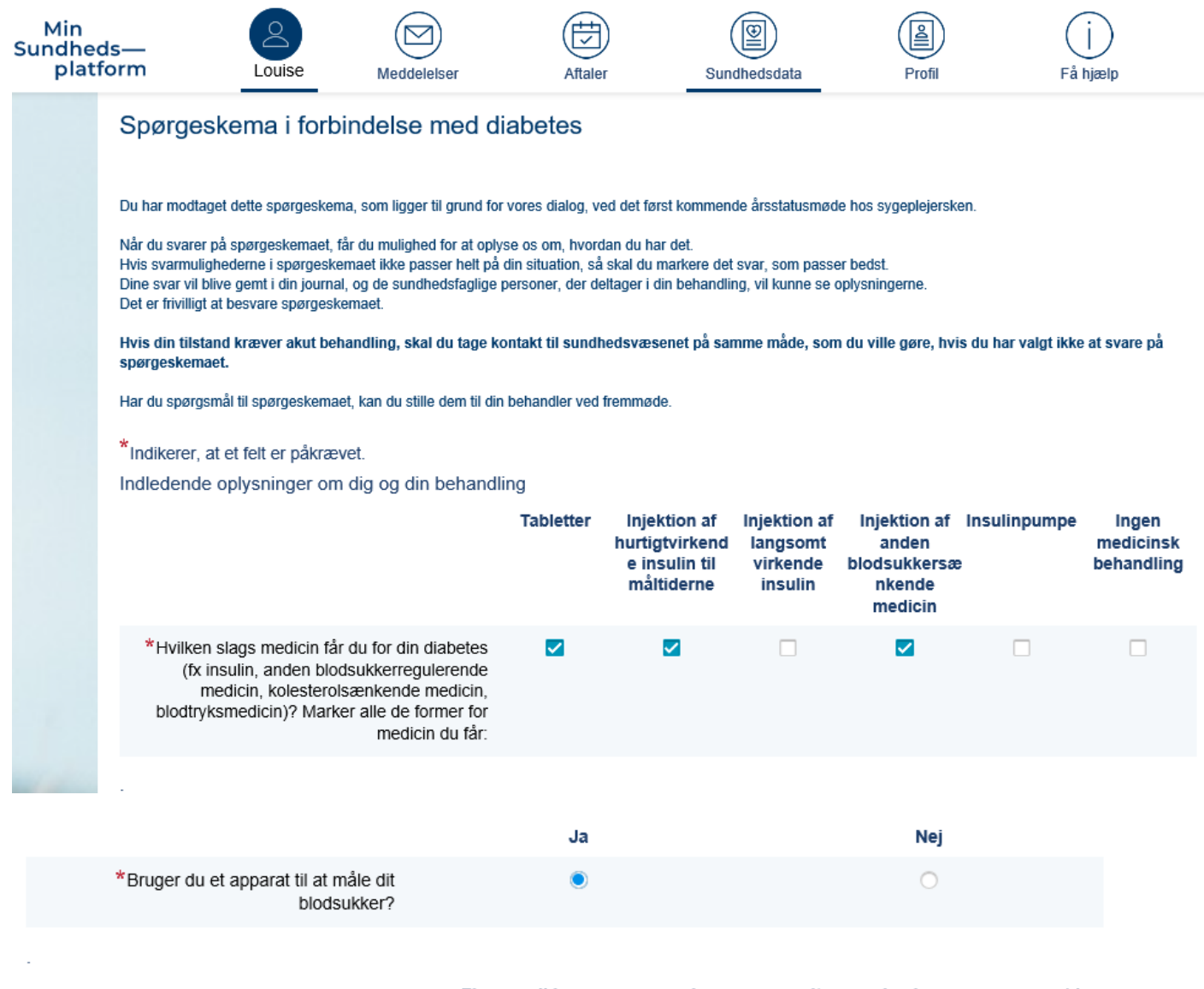

|                                                                                                | Finger pri  | kker<br>b  | Jeg scanner mit<br>lodsukker (flash baseret<br>måler) | Jeg bruger<br>måler mi<br>kont | en sensor (der<br>it blodsukker<br>inuerligt) |
|------------------------------------------------------------------------------------------------|-------------|------------|-------------------------------------------------------|--------------------------------|-----------------------------------------------|
| *Hvilken metode bruger du til at måle dit<br>blodsukker med? Du kan vælge mere end ét<br>svar. |             |            |                                                       |                                |                                               |
| Generelle spørgsmål om din trivsel<br>Generelt helbred                                         |             |            |                                                       |                                |                                               |
|                                                                                                | Fremragende | Vældig god | lt Godt Mi                                            | indre godt                     | Dårligt                                       |
| *Hvordan synes du dit helbred er alt i alt?                                                    | ۲           | $\circ$    | 0                                                     | 0                              | 0                                             |
| FORTSÆT AFSLUT SENERE ANNULLER                                                                 |             |            |                                                       |                                |                                               |

#### Trivsel

Sæt venligst ved hvert af de 5 udsagn et kryds i det felt, der kommer tættest på hvordan du har følt dig i de seneste 2 uger. I de sidste 2 uger....

|                                                                   | Hele tiden | Det meste af<br>tiden | Lidt mere end<br>halvdelen af<br>tiden | Lidt mindre<br>end<br>halvdelen af<br>tiden | Lidt af tiden | På intet<br>tidspunkt |
|-------------------------------------------------------------------|------------|-----------------------|----------------------------------------|---------------------------------------------|---------------|-----------------------|
| * har jeg været glad og i godt humør                              | 0          | 0                     | ۲                                      | 0                                           | 0             | 0                     |
| * har jeg følt mig rolig og afslappet                             | 0          | ۲                     | $\circ$                                | $\circ$                                     | $\circ$       | 0                     |
| * har jeg følt mig aktiv og energisk                              | 0          | 0                     | 0                                      | 0                                           | ۲             | 0                     |
| * er jeg vågnet frisk og udhvilet                                 | 0          | $\circ$               | $\circ$                                | ۲                                           | $\circ$       | 0                     |
| * har min dagligdag været fyldt med ting,<br>der interesserer mig | 0          | $\circ$               | 0                                      | 0                                           | ۲             | 0                     |
| TILBAGE FORTSÆT AFSLUT SENERE                                     | ANNULLER   |                       |                                        |                                             |               |                       |

De følgende spørgsmål går på, hvorledes du har haft det gennem de sidste 2 uger. Besvar venligst spørgsmålene ved at markere det felt der svarer til, hvorledes du har følt det. Hvor meget af tiden inden for de **sidste 2 uger:** 

|                                                        | Hele tiden | Det meste af<br>tiden | Lidt over<br>halvdelen af<br>tiden | Lidt under<br>halvdelen af<br>tiden | Lidt af tiden | På intet<br>tidspunkt |
|--------------------------------------------------------|------------|-----------------------|------------------------------------|-------------------------------------|---------------|-----------------------|
| *Har du følt dig trist til mode, ked af det?           | 0          | 0                     | ۲                                  | 0                                   | 0             | 0                     |
| *Har du manglet interesse for dine daglige<br>gøremål? | 0          | 0                     | ۲                                  | 0                                   | 0             | 0                     |
| TILBAGE FORTSÆT AFSLUT SENERE                          | ANNULLER   |                       |                                    |                                     |               |                       |

#### Social støtte

De følgende spørgsmål vedrører din oplevelse af social støtte

|                                                                                                   | Ja, ofte | Ja, en gang imellem | Ja, men sjældent | Nej |
|---------------------------------------------------------------------------------------------------|----------|---------------------|------------------|-----|
| *Sker det nogensinde, at du er alene,<br>selvom du mest har lyst til at være sammen<br>med andre? | 0        | ۲                   | 0                | 0   |
|                                                                                                   |          |                     |                  |     |

|                                                                            | Ja, ofte | Ja, for det meste | Ja, nogen gange | Nej, aldrig eller<br>næsten aldrig |
|----------------------------------------------------------------------------|----------|-------------------|-----------------|------------------------------------|
| *Har du nogen at tale med, hvis du har<br>problemer eller brug for støtte? | 0        | ۲                 | 0               | 0                                  |

|                                                                                                    | Slet ikke | l mindre grad | l nogen grad | l høj grad | l særdeles høj<br>grad |
|----------------------------------------------------------------------------------------------------|-----------|---------------|--------------|------------|------------------------|
| *Har du problemer i dit liv lige nu, der gør<br>det svært for dig at varetage din diabetes?<br>(f.eks. i forhold til familie, arbejde, økonomi<br>eller andre større helbredsproblemer) | 0         | ۲             | 0            | 0          | 0                      |
| TILBAGE FORTSÆT AFSLUT SENERE                                                                                                    | NNULLER   |               |              |            |                        |

#### Diabetes i hverdagen

De næste spørgsmål handler om hvordan det går i forhold til din diabetes.

|                                                                                                    | Fremragende            | Vældig god  | lt Godt      | Mindre godt           | Dårligt        |
|----------------------------------------------------------------------------------------------------|------------------------|-------------|--------------|-----------------------|----------------|
| *Hvordan går det med at passe din diabetes<br>ind i dagligdagen?                                    | 0                      | 0           | ۲            | 0                     | 0              |
| Hvor ofte                                                                                           |                        |             |              |                       |                |
|                                                                                                    | Aldrig                 | Sjældent    | Af og til    | Ofte                  | Hele tiden     |
| * oplever du  at din diabetes begrænser dig<br>i at gøre hvad du gerne vil?                         | 0                      | ۲           | 0            | 0                     | 0              |
| TILBAGE FORTSÆT AFSLUT SENERE                                                                       | ANNULLER               |             |              |                       |                |
|                                                                                                    | Altid                  | Ofte        | Af og til Sj | ældent Aldrig         | ikke relevant  |
| *Jeg har familie, venner eller andre som jeg<br>kan dele mine tanker og følelser om diabetes<br>med | 0                      | 0           | 0            | • •                   | 0              |
| Diabetes bekymringer<br>De følgende spørgsmål handler om, hvilke bekymringe<br>Hvor ofte:           | r diabetes giver dig i | din hverdag |              |                       |                |
|                                                                                                    | Aldrig                 | Sjældent    | Af og til    | Ofte                  | Hele tiden     |
| * føler du, at diabetes fylder for meget i din hverdag?                                             | 0                      | ۲           | 0            | 0                     | 0              |
| * er du bekymret for risikoen for at få<br>alvorlige komplikationer?                                | 0                      | ۲           | 0            | 0                     | 0              |
| Varetagelse af din diabetes<br>De næste spørgsmål handler om din varetagelse af din                 | diabetes.              |             |              |                       |                |
|                                                                                                    | Meget tryg             | Tryg        | Forholdsvis  | tryg Ikke særlig tryg | Slet ikke tryk |
| *Hvor tryg føler du dig ved din evne til at<br>varetage din diabetesbehandling?                     | 0                      | 0           | ۲            | 0                     | 0              |
| TILBAGE FORTSÆT AFSLUT SENERE                                                                       | ANNULLER               |             |              |                       |                |

#### Hvor sikker føler du dig på, at du:

|                                                                                  | Meget sikker | Sikker  | Forholdsvis<br>sikker | lkke særlig<br>sikker | Slet ikke<br>sikker | ikke relevant |
|----------------------------------------------------------------------------------|--------------|---------|-----------------------|-----------------------|---------------------|---------------|
| * har den viden om diabetes du har brug<br>for?                                  | 0            | 0       | $\circ$               | ۲                     | 0                   | 0             |
| * kan finde gode måder at få bevæget dig<br>på til daglig?                       | 0            | 0       | ۲                     | 0                     | 0                   | 0             |
| * kan spise sundt?                                                               | 0            | 0       | $\circ$               | ۲                     | $\odot$             | 0             |
| * kan holde den vægt du gerne vil?                                               | 0            | $\circ$ | ۲                     | 0                     | $\circ$             | 0             |
| * kan måle dit blodsukker så ofte du har<br>behov for det?                       | 0            | 0       | ۲                     | 0                     | 0                   | 0             |
| * selv kan lave ændringer i din medicin og<br>behandling hvis du er syg?         | 0            | 0       | ۲                     | 0                     | 0                   | 0             |
| * kan fortælle det til din behandler, hvis du<br>har problemer med din diabetes? | 0            | ۲       | 0                     | 0                     | 0                   | 0             |

#### Hvor sikker føler du dig på, at du:

FORTSÆT

AFSLUT SENERE

ANNULLER

TILBAGE

|                                                                                             | Meget sikker | Sikker  | Forholdsvis<br>sikker | lkke særlig<br>sikker | Slet ikke<br>sikker | ikke relevant |
|---------------------------------------------------------------------------------------------|--------------|---------|-----------------------|-----------------------|---------------------|---------------|
| * ved hvordan du skal reagere, hvis dit<br>blodsukker er for højt eller for lavt?           | 0            | 0       | $\circ$               | ۲                     | 0                   | 0             |
| * kender den rette teknik til at injicere din<br>medicin? F.eks. rotation af injektionssted | 0            | 0       | ۲                     | 0                     | 0                   | 0             |
| * kan justere din insulin ved fysisk aktivitet eller sport?                                 | 0            | $\odot$ | ۲                     | 0                     | 0                   | 0             |
| * kan dosere din insulin i forbindelse med<br>måltider?                                     | 0            | 0       | ۲                     | 0                     | 0                   | 0             |
| TILBAGE FORTSÆT AFSLUT SENERE                                                               | ANNULLER     |         |                       |                       |                     |               |

Ønsker til støtte eller opbakning til håndtering af diabetes Nedenfor kan du markere hvis der er områder af din diabetesbehandling, du ønsker at få støtte eller særlig opbakning til de næste 1-3 måneder Jeg ønsker støtte til at:

|                                                                               | Ja |
|-------------------------------------------------------------------------------|----|
| ændre mine spisevaner                                                         | 0  |
| ændre hvor meget jeg får bevæget mig                                          | ۲  |
| tage min medicin på en måde der fungerer<br>bedre for mig                     | 0  |
| måle mit blodsukker på en måde der er<br>bedre for mig                        | ۲  |
| håndtere psykiske eller sociale<br>problematikker                             | 0  |
| ændre på bestemte vaner, f.eks. i forhold<br>til alkoholforbrug eller rygning | 0  |
| andet                                                                         | ۲  |
| Ikke relevant lige nu                                                         | 0  |
| *Her kan du skrive, hvad du ønsker støtte til                                 |    |
| Jeg vil gerne starte til badminton ×                                          |    |
| 220 af 255 tegn tilbage                                                       |    |
| TILBAGE FORTSÆT AFSLUT SENERE ANNULLER                                        |    |

Nu følger en række symptomer som personer med diabetes kan opleve. Bemærk at disse symptomer ikke nødvendigvis er relateret til diabetes.

Hvis du har været meget generet af et eller flere af nedenstående symptomer de sidste 4 uger, så marker det venligst nedenfor.

I de sidste 4 uger har jeg været meget generet af:

|                                                                                                    | Nej | Ja           |
|----------------------------------------------------------------------------------------------------|-----|--------------|
| * smerter i fødderne eller benene?                                                                                                 | 0   | ۲            |
| * tilbagevendende mave-tarm problemer<br>(f.eks. kvalme, opkastninger, sure opstød,<br>mavesmerter, tynd mave eller forstoppelse)? | 0   | ۲            |
| * brystsmerter, hjertebanken eller<br>åndenød?                                                                                     | 0   | ۲            |
| * manglende glæde ved seksualitet eller<br>problemer med at gennemføre samleje?                                                    | 0   | ۲            |
| * problemer med at sove?                                                                                                    | 0   | ۲            |
|                                                                                                    | Ja  | Nej          |
| *Har du i løbet af de sidste 4 uger haft<br>problemer med fodsår, nedgroede negle?                                                 | ۲   | 0            |
|                                                                                                    | Ja  | Nej Ved ikke |
| *Har du fået undersøgt dine fødder hos en<br>fodterapeut indenfor det seneste år?                                                  | 0   | • •          |
|                                                                                                    |     |              |
|                                                                                                    | Ja  | Nej Ved ikke |
| *Har du fået undersøgt dine øjne for<br>diabetesforandringer indenfor det seneste<br>år?                                           | ۲   | 0 0          |

Du har svaret at du har været meget generet af smerter i fødderne eller benene. Derfor kommer her nogle uddybende spørgsmål om dette:

Hvor generet har du været af disse symptomer de sidste 4 uger?

|                                                       | Slet ikke | Lidt | Moderat | Meget   | Ekstremt |
|-------------------------------------------------------|-----------|------|---------|---------|----------|
| *Ondt i benene eller fødderne når du går?             | 0         | 0    | 0       | ۲       | 0        |
| *Smerter i benene eller fødderne om natten?           | $\circ$   | 0    | ۲       | $\circ$ | 0        |
| *Smerte der stråler ud i benene eller<br>fødderne?    | 0         | 0    | ۲       | 0       | 0        |
| *Smerter i benene eller fødderne i løbet af<br>dagen? | 0         | 0    | ۲       | $\circ$ | 0        |

Du har svaret at du har været meget generet af tilbagevendende mave-tarm problemer. Derfor kommer her nogle uddybende spørgsmål om dette:

Hvor generet har du været af disse symptomer de sidste 4 uger?

|                       | Slet ikke | Lidt    | Moderat | Meget | Ekstremt |
|-----------------------|-----------|---------|---------|-------|----------|
| *Sure opstød?         | 0         | $\circ$ | ۲       | 0     | 0        |
| *Forstoppelse?        | $\circ$   | $\circ$ | 0       | ۲     | $\circ$  |
| *Kvalme eller opkast? | 0         | 0       | ۲       | 0     | 0        |
| *Tynd mave?           | 0         | $\circ$ | ۲       | 0     | 0        |
| *Mavesmerter?         | 0         | 0       | ۲       | 0     | 0        |

Du har svaret, at du har været meget generet af brystsmerter, hjertebanken eller åndenød. Derfor kommer her nogle uddybende spørgsmål om dette.

Hvor generet har du været af disse symptomer de sidste 4 uger?

|                                                                  | Slet ikke | Lidt    | Moderat | Meget | Ekstremt |
|------------------------------------------------------------------|-----------|---------|---------|-------|----------|
| *Stakåndethed eller åndenød i forbindelse med<br>fysisk træning? | 0         | 0       | ۲       | 0     | 0        |
| *Åndenød om natten?                                              | ۲         | $\circ$ | 0       | 0     | 0        |
| *Hjertebanken eller smerter i brystet eller<br>hjerteregionen?   | ۲         | $\odot$ | 0       | 0     | 0        |

Du har svaret at du har været meget generet af manglende glæde ved seksualitet eller problemer med at gennemføre samleje. Derfor kommer her nogle uddybende spørgsmål om dette: Hvor generet har du været af disse symptomer de sidste 4 uger?

|                                          | Slet ikke | Lidt | Moderat | Meget | Ekstremt |
|------------------------------------------|-----------|------|---------|-------|----------|
| *Problemer med at gennemføre et samleje? | 0         | 0    | ۲       | 0     | 0        |
| *Tørhed i skeden?                        | 0         | ۲    | 0       | 0     | 0        |

Du har svaret at du har været meget generet af problemer med at sove. Derfor kommer her nogle uddybende spørgsmål om dette:

|                                                    | Meget god | Forholdsvis god | Hverken god<br>eller dårlig | Forholdsvis<br>dårlig | Meget dårlig |
|----------------------------------------------------|-----------|-----------------|-----------------------------|-----------------------|--------------|
| *Hvordan vil du vurdere kvaliteten af din<br>søvn? | 0         | ۲               | 0                           | 0                     | 0            |

|                                                                                     | Hver nat eller<br>næsten hver nat<br>(5 eller flere<br>gange om ugen) | Flere gange om F<br>ugen (2-4 gange<br>om ugen) | lere gange om<br>måneden | Flere gange om<br>året | Aldrig  |
|-------------------------------------------------------------------------------------|-----------------------------------------------------------------------|-------------------------------------------------|--------------------------|------------------------|---------|
| *Hvor tit sover du dårligt eller uroligt?                                           | 0                                                                     | ۲                                               | 0                        | 0                      | 0       |
| *Hvor tit har du svært ved at falde i søvn?                                         | 0                                                                     | 0                                               | ۲                        | 0                      | $\circ$ |
| *Hvor tit vågner du for tidligt om morgenen?                                        | 0                                                                     | ۲                                               | 0                        | $\circ$                | 0       |
| *Hvor tit vågner du flere gange om natten og<br>har svært ved at falde i søvn igen? | 0                                                                     | ۲                                               | 0                        | 0                      | 0       |

#### Hvor generet har du været at disse symptomer de sidste 4 uger:

|                                       | Slet ikke | Lidt | Moderat | Meget | Ekstremt |
|---------------------------------------|-----------|------|---------|-------|----------|
| *Koncentrationsbesvær?                | ۲         | 0    | 0       | 0     | 0        |
| *Generel træthedsfornemmelse?         | $\circ$   | 0    | ۲       | 0     | 0        |
| *Tiltagende træthed i løbet af dagen? | 0         | 0    | ۲       | 0     | 0        |
| TILBAGE FORTSÆT AFSLUT SENERE         | ANNULLER  |      |         |       |          |

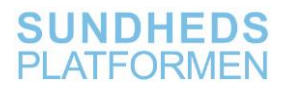

#### Tryghed i behandlingen

|                                                                                                    | Overordentlig<br>tryg | Meget tryg | Forholdsvis tryg | lkke særlig tryg | Slet ikke tryg |
|----------------------------------------------------------------------------------------------------|-----------------------|------------|------------------|------------------|----------------|
| *Hvor tryg er du ved at du kan få kontakt<br>med en behandler, når du behøver hjælp til<br>din diabetes? | 0                     | 0          | ۲                | 0                | 0              |

Medicinsk behandlingsoplevelse.

De følgende spørgsmål handler om din oplevelse af den medicin du får for din diabetes (fx insulin, anden blodsukkerregulerende medicin, kolestrolsænkende medicin, blodtryksmedicin). Her har du mulighed for at fortælle din behandler hvis du f.eks. oplever at din medicin ikke virker som ønsket, er besværlig eller du tror, den giver dig bivirkninger.

|   |                                         | Virker<br>særdeles<br>godt | Virker godt | Virker<br>nogenlunde | Virker kun<br>lidt | Virker slet<br>ikke | Ved ikke |
|---|-----------------------------------------|----------------------------|-------------|----------------------|--------------------|---------------------|----------|
|   | *Hvor godt synes du din medicin virker? | 0                          | ۲           | $\circ$              | $\circ$            | 0                   | $\odot$  |
| - |                                         |                            |             |                      |                    |                     |          |

|                                         | Slet ikke<br>besværligt | Lidt besværligt | Moderat<br>besværligt | Meget<br>besværligt | Særdeles<br>besværligt |
|-----------------------------------------|-------------------------|-----------------|-----------------------|---------------------|------------------------|
| *Er det besværligt at tage din medicin? | $\circ$                 | 0               | ۲                     | 0                   | 0                      |
|                                         |                         |                 |                       |                     |                        |

|                                 | Slet ikke<br>generet | Lidt generet | Moderat<br>generet | Meget<br>generet | Særdeles<br>generet | Ved ikke |
|---------------------------------|----------------------|--------------|--------------------|------------------|---------------------|----------|
| *Er du generet af bivirkninger? | $^{\circ}$           | ۲            | 0                  | 0                | 0                   | 0        |

#### \*Hvor tilfreds er du samlet set med din medicin?

| Intet svar    |                  | Forholdsvis tilfreds | Hverken<br>tilfreds/utilfreds | Forholdsvis utilfreds | Meget utilfreds |
|---------------|------------------|----------------------|-------------------------------|-----------------------|-----------------|
| TILBAGE FORTS | ET AFSLUT SENERE | ANNULLER             |                               |                       |                 |

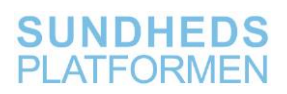

#### Blodsukkerregulering

De følgende spørgsmål handler om hvordan det går med reguleringen af dit blodsukker.

|                                                                                                    | Særdeles<br>godt<br>reguleret | Meget godt<br>reguleret | Godt<br>reguleret | Mindre godt<br>reguleret | Dårligt<br>reguleret | ikke relevant |
|----------------------------------------------------------------------------------------------------|-------------------------------|-------------------------|-------------------|--------------------------|----------------------|---------------|
| *Hvor godt reguleret synes du at dit<br>blodsukker har været den sidste måned?                                                                                        | 0                             | 0                       | 0                 | ۲                        | 0                    | 0             |
| Hvor ofte er du:                                                                                                    |                               |                         |                   |                          |                      |               |
|                                                                                                    | Hele tiden                    | Ofte                    | Af og til         | Sjældent                 | Aldrig               | ikke relevant |
| * generet af, at dit blodsukker svinger<br>mellem at være for højt og for lavt?                                                                                       | 0                             | 0                       | ۲                 | 0                        | 0                    | 0             |
| * bekymret for at få lavt blodsukker?                                                                                                    | $\circ$                       | ۲                       | $\circ$           | 0                        | $\circ$              | 0             |
| * bekymret for at dit blodsukker er for højt?                                                                                                    | $\circ$                       | ۲                       | 0                 | 0                        | 0                    | 0             |
|                                                                                                    |                               |                         |                   |                          |                      |               |
|                                                                                                    | Altid                         |                         | Oftest            | Sjældent                 |                      | Aldrig        |
| *Kan du mærke, når dit blodsukker er lavt?                                                                                                    | $^{\circ}$                    |                         | ۲                 | 0                        |                      | 0             |
|                                                                                                    |                               |                         |                   |                          |                      |               |
|                                                                                                    | Ja                            |                         | Nej               | Ved ikke                 | Ik                   | ke relevant   |
| *Har du i løbet af de seneste 12 måneder<br>haft alvorligt lavt blodsukker, hvor du var ude<br>af stand til at behandle dig selv og skulle<br>have hjælp af en anden? | ۲                             |                         | 0                 | 0                        |                      | 0             |
| TILBAGE FORTSÆT AFSLUT SENERE                                                                                                    | ANNULLER                      |                         |                   |                          |                      |               |

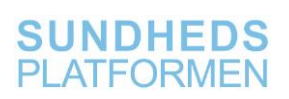

#### Emner til samtale

Nedenfor kan du markere de emner, du er interesseret i at tale om til din næste samtale vedrørende din diabetes. Jeg er interesseret i at tale om:

|                                                                                               | Ja |
|-----------------------------------------------------------------------------------------------|----|
| dagligdagen med diabetes                                                                      | 0  |
| blodsukker (fx måling af blodsukker,<br>udsving af blodsukker, injektionsteknik)              | ۲  |
| blodprøver                                                                                    | 0  |
| hjælpemidler (fx penkanyle, måleapparat,<br>insulinpumpe, fodtøj, strømpepåtager)             | 0  |
| sammenhængen mellem mad, bevægelse<br>og blodsukker                                           | 0  |
| fysisk aktivitet / motion                                                                     | 0  |
| min diabetesmedicin (det der regulerer<br>blodsukkeret)                                       | ۲  |
| min øvrige medicinske behandling (fx<br>blodtryksmedicin, kolesterolsænkende<br>medicin)      | 0  |
| madvaner                                                                                      | 0  |
| kulhydrattælling                                                                              | ۲  |
| følgesygdomme / senfølger til diabetes (fx<br>øjensygdom, nyresygdom, seksuelle<br>problemer) | 0  |
| mine forventninger til mine behandlere                                                        | 0  |
| støtte til involvering af fx familie,<br>pårørende, venner, andre personer med<br>diabetes    | 0  |

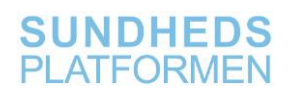

| undervisnings- og støttetilbud om fx<br>diabetes, mad, bevægelse, trivsel og<br>egenomsorg           |                                 | ۲                                            |                                         |
|----------------------------------------------------------------------------------------------------|---------------------------------|----------------------------------------------|-----------------------------------------|
| psykiske påvirkninger ved at have<br>diabetes                                                        |                                 | 0                                            |                                         |
| økonomiske udfordringer ved at have<br>diabetes                                                      |                                 | ۲                                            |                                         |
| mine mål for behandlingen                                                                            |                                 | 0                                            |                                         |
| andet                                                                                                |                                 | 0                                            |                                         |
|                                                                                                    |                                 |                                              |                                         |
|                                                                                                    | Jeg har selv udfyldt<br>skemaet | Jeg har fået hjælp til at<br>udfylde skemaet | En anden har udfyldt<br>skemaet for mig |
| *Hvem har udfyldt dette spørgeskema?                                                                 | Jeg har selv udfyldt<br>skemaet | Jeg har fået hjælp til at<br>udfylde skemaet | En anden har udfyldt<br>skemaet for mig |
| *Hvem har udfyldt dette spørgeskema?                                                                 | Jeg har selv udfyldt<br>skemaet | Jeg har fået hjælp til at<br>udfylde skemaet | En anden har udfyldt<br>skemaet for mig |
| *Hvem har udfyldt dette spørgeskema?<br>*Skriv hvem (f.eks. ægtefælle eller sygepleje<br>Min kæreste | Jeg har selv udfyldt<br>skemaet | Jeg har fået hjælp til at<br>udfylde skemaet | En anden har udfyldt<br>skemaet for mig |